# 云解析服务

# 用户指南

文档版本02发布日期2021-10-20

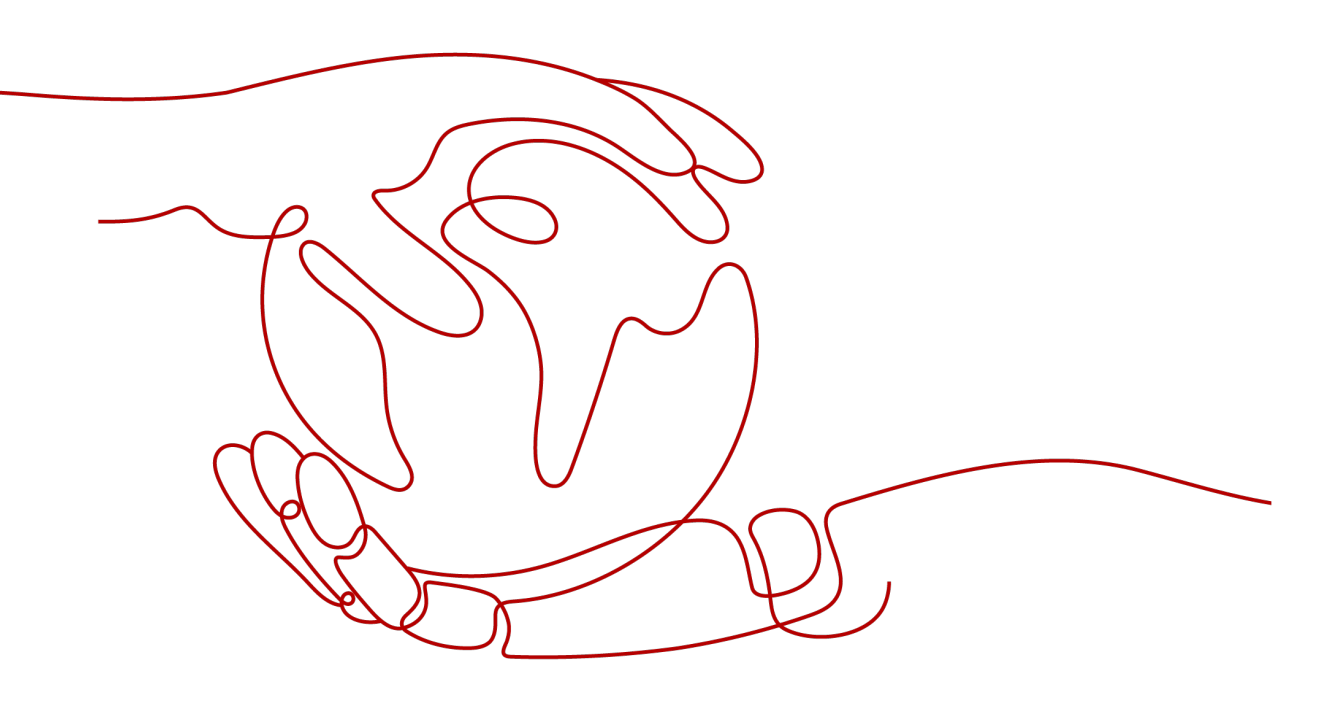

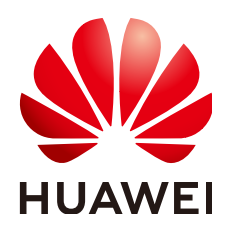

### 版权所有 © 华为技术有限公司 2021。保留一切权利。

非经本公司书面许可,任何单位和个人不得擅自摘抄、复制本文档内容的部分或全部,并不得以任何形式传播。

### 商标声明

### 注意

您购买的产品、服务或特性等应受华为公司商业合同和条款的约束,本文档中描述的全部或部分产品、服务或 特性可能不在您的购买或使用范围之内。除非合同另有约定,华为公司对本文档内容不做任何明示或暗示的声 明或保证。

由于产品版本升级或其他原因,本文档内容会不定期进行更新。除非另有约定,本文档仅作为使用指导,本文 档中的所有陈述、信息和建议不构成任何明示或暗示的担保。

| 1 产品介绍                                                                                                    | 1  |
|----------------------------------------------------------------------------------------------------|----|
| 1.1 什么是云解析服务?                                                                                                    |    |
| 1.2 内网域名解析                                                                                                    |    |
| 1.3 反向解析                                                                                                    |    |
| 1.4 功能总览                                                                                                    | 6  |
| 1.5 权限管理                                                                                                    | 7  |
| 1.6 与其他服务的关系                                                                                                    |    |
| 1.7 基本概念                                                                                                    | 9  |
| 1.7.1 域名格式与级别                                                                                                    | 10 |
| 1.7.2 记录集及类型                                                                                                    |    |
| 1.7.3 区域和可用区                                                                                                    |    |
| 1.7.4 项目                                                                                                    | 12 |
| 2 快速入门                                                                                                    | 13 |
| 2.1 配置内网解析                                                                                                    | 13 |
| 2.2 配置反向解析                                                                                                    | 15 |
| 3 内网域名管理                                                                                                    | 17 |
| 3.1 内网域名管理简介                                                                                                    |    |
| 3.2 创建内网域名                                                                                                    |    |
| 3.3 管理内网域名                                                                                                    | 20 |
| 3.4 为内网域名关联 VPC                                                                                                    |    |
| 3.5 为内网域名解关联 VPC                                                                                                    | 23 |
| 4 解析管理                                                                                                    | 24 |
| 4.1 解析管理简介                                                                                                    | 24 |
| 4.2 记录集类型及配置规则                                                                                                    |    |
| 4.3 添加记录集                                                                                                    |    |
| 4.3.1 增加 A 类型记录集                                                                                                    |    |
| 4.3.2 增加 AAAA 类型记录集                                                                                                    |    |
|                                                                                                    |    |
| 4.3.3 增加 CNAME 类型记录集                                                                                                    |    |
| 4.3.3 增加 CNAME 类型记录集<br>4.3.4 增加 MX 类型记录集                                                                                   |    |
| <ul> <li>4.3.3 增加 CNAME 类型记录集</li> <li>4.3.4 增加 MX 类型记录集</li> <li>4.3.5 增加 TXT 类型记录集</li> </ul>                             |    |
| <ul> <li>4.3.3 增加 CNAME 类型记录集</li> <li>4.3.4 增加 MX 类型记录集</li> <li>4.3.5 增加 TXT 类型记录集</li> <li>4.3.6 增加 SRV 类型记录集</li> </ul> |    |

目录

ii

| 4.4 管理记录集                      |    |
|--------------------------------|----|
| 4.5 设置域名泛解析                    |    |
| 4.6 全局搜索记录集                    |    |
| 5 反向解析管理                       | 51 |
| 5.1 反向解析管理简介                   | 51 |
| 5.2 创建反向解析                     | 51 |
| 5.3 管理反向解析                     | 53 |
| 6 权限管理                         | 55 |
| 6.1 创建用户并授权使用 DNS              | 55 |
| 6.2 创建 DNS 自定义策略               | 56 |
| 7 关键操作审计                       | 61 |
| 7.1 支持审计的关键操作列表                | 61 |
| 7.2 查看审计日志                     | 62 |
| 8 配额调整                         | 63 |
| 9 常见问题                         | 64 |
| 9.1 产品咨询类                      |    |
| 9.1.1 云解析服务是否计费?               | 64 |
| 9.1.2 支持创建多少个域名/记录集?           | 64 |
| 9.1.3 是否支持泛解析?                 | 64 |
| 9.1.4 域名解析的顺序是什么?              | 64 |
| 9.1.5 SOA 记录中的 Email 格式为什么变化了? | 65 |
| 9.1.6 云解析服务是否支持端口解析?           | 65 |
| 9.2 内网域名解析                     | 65 |
| 9.2.1 怎样设置弹性云服务器的私网 IP 的反向解析?  | 65 |
| A 修订记录                         | 69 |

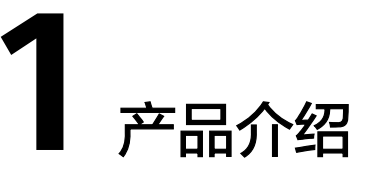

# 1.1 什么是云解析服务?

云解析服务(Domain Name Service,DNS)将在VPC内生效的内网域名与私网IP地 址相关联,为云上资源提供VPC内的域名解析服务。

具有以下特点:

- 支持基于VPC任意定制内网域名,灵活自由。
- 一个域名可以关联多个VPC,方便统一管理部署。
- 提供VPC子网专用的内网DNS,直接响应内网域名,OBS,RDS等地址的解析请求,快速高效,有效防护劫持。

## 基本功能

云解析服务为您提供以下解析服务类型:

• 内网域名解析

云解析服务将在VPC内生效的内网域名与私网IP地址相关联,为云上资源提供VPC 内的域名解析服务。

反向解析
 云解析服务支持通过IP地址反向获取该IP地址指向的域名,通常用于自建邮件服务器的场景,是提高邮箱IP和域名信誉度的必要设置。

# 产品优势

云解析服务具有以下优势:

- 高性能
   云解析服务采用自研的新一代高性能解析加速服务,单节点支持千万级并发,为您提供高效稳定的解析服务。
- 轻松访问云上资源 云解析服务支持为云服务器创建内网域名,既支持云服务器之间通过内网域名互 相访问,也支持云服务器通过内网DNS访问云上资源,无需经过Internet,访问时 延小,性能高。

### 核心数据安全隔离

对于保存核心数据的云服务器,不绑定弹性IP,使用内网DNS为其提供域名解析 服务,这样,既保证了核心数据的安全性,又实现了对核心数据的访问。

### 如何使用云解析服务

云解析服务提供了Web化的服务管理平台,即管理控制台和基于HTTPS请求的API (Application programming interface)管理方式。

• 控制台方式

用户可直接登录管理控制台访问云解析服务。

通过管理控制台上的简单配置,可以快速的让DNS服务开始提供域名解析工作。

• API方式

如果用户需要将云解析服务集成到第三方系统,用于二次开发,请使用API方式访问云解析服务,具体操作请参见《云解析服务API参考》。

# 1.2 内网域名解析

### 什么是内网域名解析

内网域名解析是基于VPC网络的域名解析过程,通过内网DNS把域名(如ecs.com)转换成私网IP地址(192.168.1.1)。内网域名解析实现云服务器在VPC内直接通过内网域名互相访问。同时,还支持不经公网,直接通过内网DNS访问云上服务,如OBS、SMN等。

云解析服务的内网DNS为云服务提供基于VPC网络的域名解析服务,解析过程如<mark>图1-1</mark> 所示。

图 1-1 内网域名解析过程

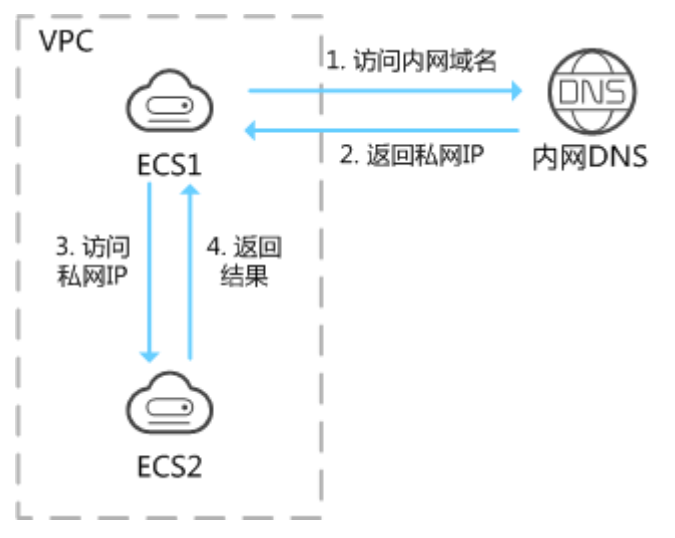

当VPC内云服务器访问内网域名时,内网DNS直接对内网域名进行解析,向云服务器 返回对应被访问的云服务器的私网IP地址。

云解析服务提供的VPC内的内网域名解析服务,具有以下特点:

- 支持基于VPC任意定制内网域名,灵活自由。
- 一个域名可以关联多个VPC,方便统一管理部署。
- 提供VPC子网专用的内网DNS,直接响应内网域名,OBS,RDS等地址的解析请 求,快速高效,有效防护劫持。

内网域名解析功能可以应用于如下场景:

- 云服务器主机名管理
- 云服务器切换
- 云服务器访问云上资源

### 云服务器主机名管理

您可以根据云服务器的位置、用途、所有者等信息规划主机名,并使用主机名为云服 务器添加内网解析记录,便于直观的获取云服务器的信息,更利于管理云服务器。

例如,您在某区域的某个可用区部署了20台ECS,其中10台用于网站A,10台用于网站 B,则可以采用以下方式规划主机名和内网域名:

- 网站A: weba01.region1.az1.com~weba10.region1.az1.com
- 网站B: webb01.region1.az1.com~webb10.region1.az1.com

完成上述规划后,可以帮助您快速定位云服务的位置和用途,便于日常管理和维护。 您可以参考<mark>配置内网解析</mark>完成云服务器主机名管理的相关操作。

## 云服务器切换

随着互联网用户数量的高速增长,一个网站应用部署在一个服务器上很难经得起高并发的访问,业务拆分到多个服务器分担压力是最基本的方案。

多个服务器可以建立在同一个VPC内,云服务器之间通过私网IP实现互访,私网IP会写 入云服务器的内部调用API接口中。此时,存在这样的问题:假如其中一个云服务器发 生切换,私网IP也会随之变化,这时就需要修改其他云服务器代码中的API接口,并重 新发布变更,维护极其不便。

这时,如果您通过云解析服务为您VPC内的每个云服务器创建一个内网域名,并添加 到对应私网IP的解析。这样,云服务器之间可以通过内网域名进行互访。当某个云服 务器发生切换时,无需修改云服务器的代码,只需修改对应域名的解析记录即可。

云解析服务作为内网DNS的典型应用场景如图1-2所示。

### 图 1-2 为云服务器配置内网域名

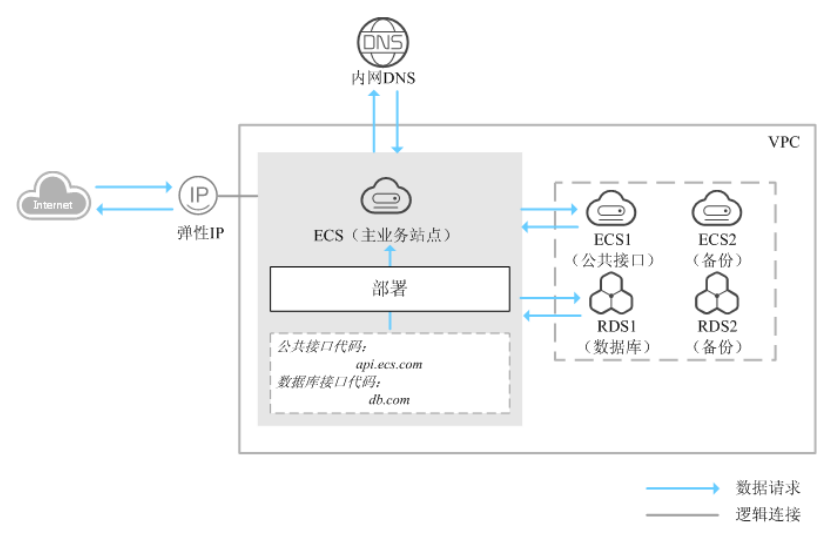

在一个VPC内,部署了ECS和RDS。其中:

- ECS: 作为主业务站点和业务入口。
- ECS1: 作为公共接口。
- RDS1:作为数据库,存储业务数据。
- ECS2和RDS2:作为备份服务器和数据库。

当该网站在运行过程中,因ECS1故障,需要将业务切换到备份的云服务器ECS2时,若 云服务器没有配置内网域名,则需要通过修改主业务节点ECS的代码来重新设置云服务 器的内网IP地址。该操作需要中断业务并重新发布网站,耗时耗力。

假如在部署该网站时,我们为云服务器申请了内网域名,且代码中设置的是云服务器 的内网域名,则仅需要通过修改内网域名解析记录即可实现云服务器的切换,无需中 断业务,也不需要重新发布网站。

### 云服务器访问云上资源

当您创建云服务器时,可以使用内网DNS进行解析,不经公网直接访问SMN、OBS等 云服务 。

当您创建云服务器时,

若关联VPC子网的DNS服务器设置为公共DNS, 云服务器对云服务的访问需要通过公共DNS在Internet上进行解析。

当云服务器访问OBS,SMN等云上服务时,解析过程如<mark>图1-3</mark>右侧的"1~10"所 示。

在解析过程中,因需要通过Internet,访问时延大,体验差。

若关联VPC子网的DNS服务器默认设置为内网DNS, 云服务器对云服务的访问直接通过内网DNS进行解析。

当云服务器访问OBS、SMN等云上服务时,内网DNS直接返回这些云服务的内网 地址,无需通过Internet,访问时延小,性能高,解析过程如<mark>图1-3</mark>左侧的"①~ ④"所示。

### **图 1-3** 访问云服务

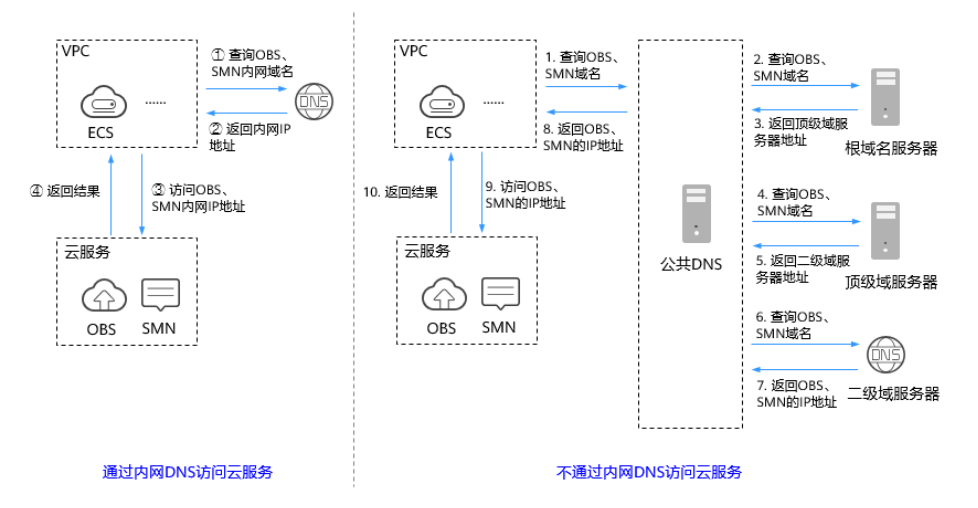

# 1.3 反向解析

反向解析是指通过IP地址反向获取该IP地址指向的域名,可以应用于自建邮件服务器的场景,是提高邮箱IP和域名信誉度的必要设置。

通常收件服务器在收到邮件时,会通过检测发件方邮箱的IP信誉度和域名信誉度,来 判断是否为垃圾邮件。若收件服务器反向解析发件方IP地址无法获取邮箱域名,则会 认为这是由恶意主机发送的垃圾邮件而拒收。因此,搭建邮箱服务器时,建议您为邮 箱服务器的IP地址添加到域名的反向解析。

假设要部署ECS作为邮箱服务器,且已经通过云解析服务为ECS的弹性IP添加反向解析 记录,此时,反向解析在邮件收发过程中的应用如<mark>图</mark>1-4所示。

图 1-4 反向解析应用

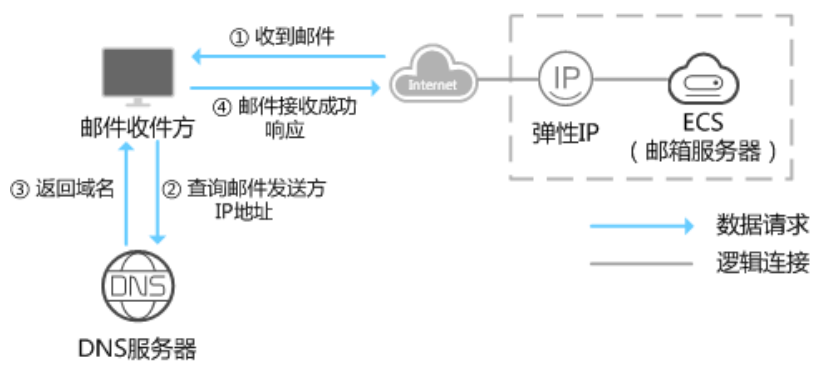

### 🛄 说明

<mark>图1-4中仅描述与云解析服务相关的流程,邮件收件方对于发件方IP和域名信誉度的检测,本文</mark> 不做描述。

如果没有为邮箱服务器添加反向解析记录,则收件方在收到邮件后,无法根据发件方的IP地址反向解析出邮箱域名。收件方会认为这是由恶意主机发送的垃圾邮件而选择 拒收。因此,自建邮箱服务器时,为邮箱服务器的IP地址添加反向解析记录是必不可 少的步骤。

您可以参考配置反向解析为您的云服务器配置反向解析。

# 1.4 功能总览

表1-1列出了云解析服务的常用功能。

在使用云解析服务之前,建议您先了解云解析服务的<mark>基本概念</mark>,以便更好地理解云解 析服务提供的各项功能。

| 表 1-1 云解析服务 | 常用功能 |
|-------------|------|
|-------------|------|

| 功能分类   | 功能名称         | 功能描述                                                                                           |
|--------|--------------|------------------------------------------------------------------------------------------------|
| 内网域名解析 | 内网域名         | DNS支持创建在关联VPC内生效的内网域名,并为域<br>名提供内网DNS解析服务。DNS提供创建、修改、<br>删除、查看内网域名等基本操作,还支持关联VPC、<br>解关联VPC功能。 |
|        |              | <ul> <li>内网域名无需注册,可以自由创建。</li> </ul>                                                           |
|        |              | ● 内网域名在关联VPC内唯一。                                                                               |
|        |              | 详细内容,请参见 <mark>内网域名管理简介</mark> 。                                                               |
|        | 关联/解关联       | DNS支持为内网域名关联或者解关联VPC。                                                                          |
|        | VPC          | 详细内容,请参见 <mark>为内网域名关联VPC和为内网域名</mark><br>解关联VPC。                                              |
|        | 记录集          | 记录集是一组资源记录,用于定义域名的解析类型以及解析值。DNS支持为内网域名添加A、CNAME、MX、AAAA、TXT、PTR以及SRV类型的记录集,还支持修改、删除以及查看记录集。    |
|        |              | 「                                                                                              |
|        | 泛解析<br> <br> | DNS支持为内网域名的所有子域名添加记录集,为<br>所有子域名提供解析服务。<br>详细内容 请参见设置域名泛解析                                     |
|        |              |                                                                                                |
|        | TTL          | DNS支持设置解析记录在本地DNS服务器的缓存时间。TTL取值范围:1~2147483647。                                                |
|        | 批操作          | DNS支持批量删除域名列表中的内网域名。                                                                           |
| 解析记录   | 全局搜索记        | DNS支持集中管理内网域名记录集。主要包括:                                                                         |
|        | 录集           | <ul> <li>支持根据记录集状态、记录集类型、域名、记录<br/>集的值、记录集ID以及标签等条件搜索内网域名<br/>记录集。</li> </ul>                  |
|        |              | • 支持修改、删除内网域名的记录集。                                                                             |
|        |              | 详细内容,请参见 <b>全局搜索记录集</b> 。                                                                      |
| 标签     | 资源标签         | DNS支持为内网域名、记录集等资源配置标签,也<br>支持通过标签管理服务的预定义标签功能快速将标签<br>与资源进行关联。                                 |

| 功能分类 | 功能名称 | 功能描述                                                             |
|------|------|------------------------------------------------------------------|
| 配额   | 配额调整 | 为防止资源滥用,云平台限定了各类资源的配额,对<br>用户的资源数量和容量做了限制。如您最多可以创建<br>多少域名或者记录集。 |
|      |      | 如果当前资源配额限制无法满足使用需要,您可以申<br>请扩大配额。<br>详细内容,请参见 <b>配额调整</b> 。      |

# 1.5 权限管理

如果您需要对创建的DNS资源,为企业中的员工设置不同的访问权限,以达到不同员 工之间的权限隔离,您可以使用统一身份认证服务(Identity and Access Management,简称IAM)进行精细的权限管理。该服务提供用户身份认证、权限分 配、访问控制等功能,可以帮助您安全的控制云资源的访问。

通过IAM,您可以在账号中给员工创建IAM用户,并授权控制他们对云资源的访问范围。例如您的员工中有负责软件开发的人员,您希望他们拥有DNS的使用权限,但是不希望他们拥有删除DNS资源等高危操作的权限,那么您可以使用IAM为开发人员创建用户,通过授予仅能使用DNS,但是不允许删除DNS资源的权限,控制他们对DNS资源的使用范围。

如果账号已经能满足您的要求,不需要创建独立的IAM用户进行权限管理,您可以跳 过本章节,不影响您使用DNS的其它功能。

IAM是提供权限管理的基础服务,无需付费即可使用,您只需要为您账号中的资源进 行付费。

## **DNS** 权限

默认情况下,管理员创建的IAM用户没有任何权限,需要将其加入用户组,并给用户 组授予策略或角色,才能使得用户组中的用户获得对应的权限,这一过程称为授权。 授权后,用户就可以基于被授予的权限对云服务进行操作。

DNS资源包括:

- 公网域名:在创建时不区分物理区域,为全局级服务。
- 内网域名:在创建时通过物理区域划分,为项目级服务。
- 反向解析:在创建时通过物理区域划分,为项目级服务。

上述DNS资源中,公网域名的权限不支持在"全局服务"中设置。因此,DNS资源的 权限均需按照项目级服务进行授权。

授权时,"作用范围"需要选择"区域级项目",然后在指定区域对应的项目中设置 相关权限,并且该权限仅对此项目生效;如果在"所有项目"中设置权限,则该权限 在所有区域项目中都生效。访问DNS时,需要先切换至授权区域。

根据授权精细程度分为角色和策略。

角色:IAM最初提供的一种根据用户的工作职能定义权限的粗粒度授权机制。该机制以服务为粒度,提供有限的服务相关角色用于授权。由于各服务之间存在业务依赖关系,因此给用户授予角色时,可能需要一并授予依赖的其他角色,才能

正确完成业务。角色并不能满足用户对精细化授权的要求,无法完全达到企业对权限最小化的安全管控要求。

策略: IAM最新提供的一种细粒度授权的能力,可以精确到具体服务的操作、资源以及请求条件等。基于策略的授权是一种更加灵活的授权方式,能够满足企业对权限最小化的安全管控要求。例如:针对DNS服务,管理员能够控制IAM用户仅能对某一类DNS资源进行指定的管理操作。多数细粒度策略以API接口为粒度进行权限拆分,DNS支持的API授权项请参见《云解析服务API参考》的"策略及授权项说明"章节。

如表1-2所示,包括了DNS的所有系统权限。

### 表 1-2 DNS 系统权限

| 系统角色/策略<br>名称        | 描述                                     | 类别   | 依赖关系                                                                        |
|----------------------|----------------------------------------|------|-----------------------------------------------------------------------------|
| DNS Admin            | 云解析服务的所有执行权限。                          | 系统策略 | 无                                                                           |
| DNS Viewer           | 云解析服务只读权限,拥有该<br>权限的用户仅能查看云解析服<br>务资源。 | 系统策略 | 无                                                                           |
| DNS<br>Administrator | 云解析服务的所有执行权限。                          | 系统角色 | 该角色有依赖,<br>需要在同项目中<br>勾选依赖的角<br>色:Tenant<br>Guest、VPC<br>Administrator<br>。 |

表1-3列出了DNS常用操作与系统权限的授权关系,您可以参照该表选择合适的系统权限。

表 1-3 常用操作与系统权限的关系

| 操作             | DNS Admin    | DNS Viewer   | DNS<br>Administrator |
|----------------|--------------|--------------|----------------------|
| 创建内网域名         | $\checkmark$ | х            | $\checkmark$         |
| 查看内网域名         | $\checkmark$ | $\checkmark$ | $\checkmark$         |
| 修改内网域名         | $\checkmark$ | х            | $\checkmark$         |
| 删除内网域名         | $\checkmark$ | х            | $\checkmark$         |
| 批量删除内网域<br>名   |              | x            | $\checkmark$         |
| 为内网域名关联<br>VPC | $\checkmark$ | x            | $\checkmark$         |

| 操作              | DNS Admin    | DNS Viewer   | DNS<br>Administrator |
|-----------------|--------------|--------------|----------------------|
| 为内网域名解关<br>联VPC | $\checkmark$ | x            | $\checkmark$         |
| 添加记录集           | $\checkmark$ | x            | $\checkmark$         |
| 查看记录集           | $\checkmark$ | $\checkmark$ | $\checkmark$         |
| 修改记录集           | $\checkmark$ | x            | $\checkmark$         |
| 删除记录集           | $\checkmark$ | x            | $\checkmark$         |
| 批量删除记录集         | $\checkmark$ | x            | $\checkmark$         |
| 创建反向解析          | $\checkmark$ | x            | $\checkmark$         |
| 查看反向解析          | $\checkmark$ | $\checkmark$ | $\checkmark$         |
| 修改反向解析          | $\checkmark$ | x            | $\checkmark$         |
| 删除反向解析          | $\checkmark$ | x            | $\checkmark$         |
| 批量删除反向解<br>析    |              | x            | $\bigvee$            |

# 相关参考

- 《统一身份认证服务用户指南》
- 创建用户并授权使用DNS
- 《云解析服务API参考》的"策略及授权项说明"章节

# 1.6 与其他服务的关系

云解析服务与其他服务的关系如表1-4所示。

## 表 1-4 与其他服务的关系

| 相关服务  | 交互功能                 | 位置          |
|-------|----------------------|-------------|
| 虚拟私有云 | 提供基于VPC网络的域名<br>解析服务 | 配置内网解析      |
| 云审计服务 | 记录与云解析服务相关的<br>操作事件  | 支持审计的关键操作列表 |

# 1.7 基本概念

# 1.7.1 域名格式与级别

域名格式需满足如下要求:

- 域名以点号分隔成多个字符串。
- 单个字符串由字母、数字、连字符(-)组成,连字符(-)不得出现在字符串的 头部或者尾部。
- 单个字符串长度不超过63个字符。
- 字符串间以点分割,且总长度(包括末尾的点)不超过254个字符。

云解析服务定义域名级别如下:

- 根域名:.。
- 顶级域名:.com,.net,.org,.cn等。
- 主域名:即顶级域名的子域名,example.com,example.net,example.org等。
- 二级域名:即主域名的子域名,abc.example.com,abc.example.net, abc.example.org等。
- 以此类推,在上一级域名最左侧进行域名级别的拓展,def.abc.example.com、 def.abc.example.net、def.abc.example.org等。

# 1.7.2 记录集及类型

## 记录集简介

云解析服务的解析记录由各种类型的记录集(Record Set)组成,是指一组资源记录的集合。这些资源记录属于同一域名,用于定义该域名支持的解析类型以及解析值。

当您已经在云解析服务中创建完域名,需要对其进行域名级别的拓展或记录域名的详 细信息,通过添加记录集来实现。

云解析服务支持的解析记录类型及适用场景如表1-5所示。

| 记录集类型 | 描述                                        |
|-------|-------------------------------------------|
| А     | 指定域名对应的IPv4地址,用于将域名解析到IPv4地址。             |
| CNAME | 指定域名的别名,用于将域名解析到另一域名,或者多个域名映<br>射到同一域名上。  |
| MX    | 指定域名对应的邮件服务器,用于为邮件域名设置邮箱服务器。              |
| АААА  | 指定域名对应的IPv6地址,用于将域名解析到IPv6地址。             |
| ТХТ   | 用于对域名进行标识和说明,可填写任意的信息。主要用于以下<br>场景:       |
|       | ● 记录DKIM的公钥,用于反电子邮件欺诈。                    |
|       | <ul> <li>用于记录域名所有者身份信息,用于域名找回。</li> </ul> |
| SRV   | 记录了具体某台计算机对外提供哪些服务,供用户查询使用。               |

表 1-5 解析记录适用场景说明

| 记录集类型 | 描述                                      |
|-------|-----------------------------------------|
| NS    | 指定该域名的权威DNS服务器,用于指定域名由哪个DNS服务器<br>进行解析。 |
|       | 系统默认创建,不支持手工创建。                         |
| SOA   | 指定该域名的主权威DNS服务器,系统默认创建,不支持手工创<br>建。     |
| PTR   | 指定IP地址反向解析记录,用于通过私网IP地址反向查询对应的<br>云服务器。 |

# 记录集示例

记录集在实际解析场景中的应用:

内网解析

A、AAAA类型的记录集常用于内网解析,通过内网域名获取对应的私网IP地址。

**图 1-5** 内网解析

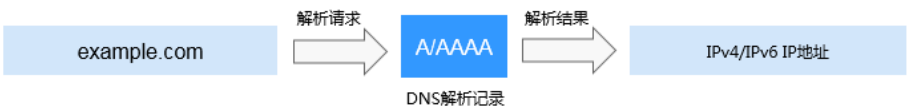

私网IP反向解析
 PTR记录集常用于通过云服务器的私网IP反向解析对应的内网域名。

图 1-6 私网 IP 反向解析

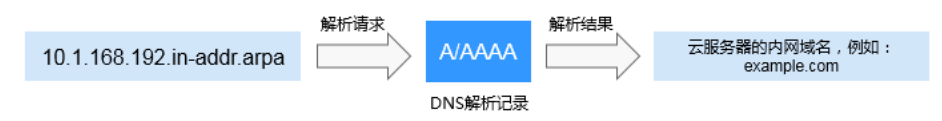

# 相关链接

添加以及管理记录集的相关操作,请参考<mark>解析管理简介</mark>。

# 1.7.3 区域和可用区

# 什么是区域、可用区?

我们用区域和可用区来描述数据中心的位置,您可以在特定的区域、可用区创建资 源。

- 区域(Region)指物理的数据中心。每个区域完全独立,这样可以实现最大程度的容错能力和稳定性。资源创建成功后不能更换区域。
- 可用区(AZ, Availability Zone)是同一区域内,电力和网络互相隔离的物理区域,一个可用区不受其他可用区故障的影响。一个区域内可以有多个可用区,不同可用区之间物理隔离,但内网互通,既保障了可用区的独立性,又提供了低价、低时延的网络连接。

### 图1-7阐明了区域和可用区之间的关系。

### **图 1-7** 区域和可用区

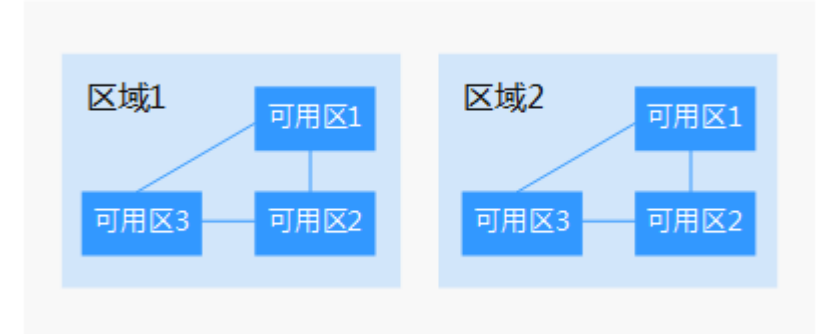

## 如何选择区域?

建议就近选择靠近您或者您的目标用户的区域,这样可以减少网络时延,提高访问速 度。

## 如何选择可用区?

是否将资源放在同一可用区内,主要取决于您对容灾能力和网络时延的要求。

- 如果您的应用需要较高的容灾能力,建议您将资源部署在同一区域的不同可用区内。
- 如果您的应用要求实例之间的网络延时较低,则建议您将资源创建在同一可用区内。

## 区域和终端节点

当您通过API使用资源时,您必须指定其区域终端节点。有关公有云的区域和终端节点的更多信息,请参阅<mark>地区和终端节点</mark>。

# 1.7.4 项目

项目用于将OpenStack的资源(计算资源、存储资源和网络资源)进行分组和隔离。 项目可以是一个部门或者一个项目组。

一个帐户中可以创建多个项目。

对于云解析服务,内网域名属于区域级别的资源。因此,系统会基于项目实现内网域 名资源的隔离和管理。在创建、查询、设置内网域名前,用户需先指定区域和项目, 然后在指定项目下执行相关操作。

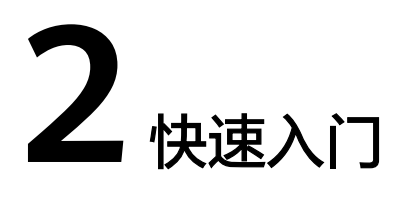

# 2.1 配置内网解析

# 操作场景

当您在云上部署了弹性云服务器以及其他云服务,想在关联VPC内通过内网域名实现 互访,可以为弹性云服务器配置内网域名解析。

内网域名可以随意创建,无需注册,只需要保证VPC内唯一。

本操作以为弹性云服务器创建内网域名并添加A类型解析记录为例介绍配置内网域名解 析的操作指导。

## 前提条件

已经部署弹性云服务器,并获取弹性云服务器对应的VPC名称以及私网IP。

## 内网域名配置流程

配置内网域名解析的流程如图2-1所示。

### 图 2-1 内网域名配置流程

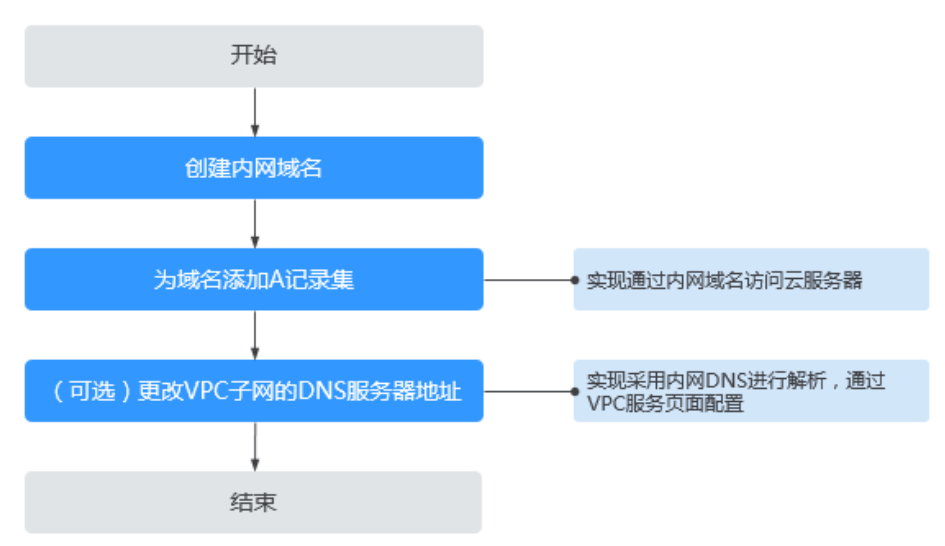

## 创建内网域名

如要实现通过内网域名访问弹性云服务器,需要通过"创建内网域名"为弹性云服务器创建内网域名"example.com"。

- 1. 登录管理控制台。
- 在服务列表中,选择"网络 > 云解析服务"。
   进入"云解析"页面。
- 在左侧树状导航栏,选择"内网域名"。
   进入"内网域名"页面。
- 4. 单击管理控制台左上角的 🔍 ,选择区域和项目。
- 5. 在页面右上角,单击"创建内网域名"。
- 在"创建内网域名"页面中,输入待创建的内网域名名称"example.com",并 选择弹性云服务器所在的VPC。
   更多参数说明,请参见创建内网域名。
- 7. 单击"确定"。
- 返回"内网域名"页面。
   创建完成后,您可以在内网域名列表中查看新创建的域名信息。

### 🛄 说明

单击"名称"列的域名名称,可以看到系统已经为您创建了SOA类型和NS类型的记录集。 其中,

- SOA类型的记录集标识了对此域名具有最终解释权的主权威服务器。
- NS类型的记录集标识了此域名的权威服务器。

### 为域名添加 A 记录集

若要实现通过域名"example.com"访问弹性云服务器,则为域名"example.com" 添加A类型记录集。

- 在"内网域名"页面的域名列表中,单击域名的名称"example.com"。
   进入"解析记录"页面。
- 2. 在页面右上角,单击"添加记录集"。
- 3. 在"添加记录集"页面,根据界面提示为域名"example.com"设置A记录集参数。
  - 主机记录:设置为空,表示解析的域名为主域名"example.com"。
  - 类型:设置为A类型记录集。
  - 值:设置为弹性云服务器的私网IP。
  - 其余参数取默认值,更多参数说明,请参见<mark>增加A类型记录集</mark>。
- 4. 单击"确定"。
- 返回"解析记录"页面。
   添加完成后,您可以在域名对应的记录集列表中查看已添加的记录集。当记录集的状态显示为"正常"时,表示记录集添加成功。

## (可选)更改 VPC 子网的 DNS 服务器地址

为实现内网域名在VPC上的正常解析,VPC子网的DNS服务器地址需要设置为云解析服 务提供的内网DNS。

若VPC子网的DNS服务器设置与内网DNS地址不一致,则需要更改VPC子网的DNS服务 器地址。

### 查询云解析服务的内网DNS

- 1. 登录管理控制台。
- 在服务列表中,选择"网络 > 云解析服务"。
   进入"云解析"页面。
- 在左侧树状导航栏,选择"内网域名"。
   进入"内网域名"页面。
- 4. 单击管理控制台左上角的 🔍 ,选择区域和项目。
- 在"内网域名"页面域名列表中,单击"名称"列的域名名称进入域名的解析记录页面。
   在内网域名的记录集列表上方会提示VPC子网使用的内网DNS地址。

### 更改VPC子网的DNS服务器地址

- 1. 返回内网域名列表。
- 在内网域名列表的"已关联的VPC"列,单击VPC名称。
   进入到"虚拟私有云"页面修改VPC子网的DNS服务器地址。
   详细内容,请参考《虚拟私有云用户指南》。

# 2.2 配置反向解析

### 操作场景

反向解析主要应用于自建邮箱服务器,可以提高邮箱服务器IP地址和域名的信誉度。 多数垃圾邮件发送者使用动态分配或者没有注册域名的IP地址来发送垃圾邮件,以逃 避追踪。设置了邮箱服务器IP地址到域名的反向解析后,收件方可以通过邮件的IP地址 反向解析出域名,就可以降低邮箱服务器发送的邮件被当做垃圾邮件的几率。

假设您使用弹性云服务器作为邮箱服务器,那么您需要为弹性云服务器配置反向解 析,以便将弹性IP映射到某一域名。

本节介绍为云服务(例如弹性云服务器)配置反向解析的过程。

### 约束与限制

当前仅支持针对32位子网掩码的网段(即单IP地址)设置反向解析记录。

## 前提条件

- 已经在域名注册商处注册了域名。
- 已经完成云服务的部署,并为其绑定弹性IP。

## 操作步骤

- 1. 登录管理控制台。
- 在服务列表中,选择"网络 > 云解析服务"。
   进入"云解析"页面。
- 在左侧树状导航栏,选择"反向解析"。
   进入"反向解析"页面。
- 4. 单击管理控制台左上角的 🔍 ,选择区域和项目。
- 5. 单击"创建反向解析",开始创建反向解析。
  - 弹性IP:设置为弹性云服务器的弹性公网IP,可以通过" <sup>▼</sup> "选择可创建反向解析的弹性公网IP。
  - 域名:设置为弹性公网IP指向的域名。

其余参数取默认值,更多参数说明,请参见创建反向解析。

6. 单击"确定",完成反向解析的创建。
 创建完成后,您可以在"反向解析"页面查看新创建的反向解析信息。

🛄 说明

如果您的域名(如example.com)拥有多个弹性IP,则需要为每一个弹性IP创建一个反向 解析。

7. 您可以通过在已经连接Internet的PC终端的DOS窗口,执行以下命令测试反向解 析是否生效。

命令格式如下:

nslookup -qt=ptr *IP地址* 

# 3 内网域名管理

# 3.1 内网域名管理简介

内网域名是指在VPC中生效的域名。云解析服务将内网域名与私网IP地址相关联,为云服务提供VPC内的域名解析服务。

内网域名具有以下特点:

- 可以随意创建,无需进行注册、域名实名认证以及备案。
- 仅在关联VPC内生效,一个域名可以关联多个VPC,且数量没有限制。

若要实现内网域名解析,需要先在云解析服务中创建内网域名,并为其关联VPC。 本章节介绍如何创建并管理内网域名,如<mark>表3-1</mark>所示。

| 表 | 3-1 | 内网域名管理说明 |
|---|-----|----------|
|---|-----|----------|

| 操作     | 适用场景                   | 使用限制                                                  |  |
|--------|------------------------|-------------------------------------------------------|--|
| 创建内网域名 | 介绍如何在云解析服务中<br>创建内网域名。 | <ul> <li>内网域名属于项目级资源,在创<br/>建之前需要先设置区域和项目。</li> </ul> |  |
|        |                        | <ul> <li>每个租户在所有项目中支持添加<br/>的内网域名总配额为50个。</li> </ul>  |  |
|        |                        | <ul> <li>域名可以随意创建,遵循以下格<br/>式要求:</li> </ul>           |  |
|        |                        | - 由以点分割的字符串组成,单<br>个字符串不超过63个字符。                      |  |
|        |                        | - 支持字母、数字以及中划线,<br>中划线不能出现在域名的开头<br>或末尾。              |  |
|        |                        | – 域名总长度不超过254个字<br>符。                                 |  |

| 操作              | 适用场景                                   | 使用限制                                                                                                    |  |
|-----------------|----------------------------------------|----------------------------------------------------------------------------------------------------|--|
| 管理内网域名          | 介绍如何修改、删除、批<br>量删除以及查看内网域<br>名。        | <ul> <li>内网域名创建成功后不支持修改<br/>域名名称。</li> <li>删除内网域名后,会同步删除该<br/>域名的所有解析记录。</li> </ul>                                                 |  |
| 为内网域名关联<br>VPC  | 介绍当想要使内网域名在<br>多个VPC内生效时,该如<br>何处理。    | <ul> <li>只允许关联当前租户账号下已创<br/>建的VPC。</li> <li>同一个VPC只能关联一次。</li> </ul>                                                                |  |
| 为内网域名解关<br>联VPC | 介绍当想要解除内网域名<br>与某个VPC的关联关系<br>时,该如何处理。 | <ul> <li>解关联后,内网域名在该VPC内<br/>不再生效。</li> <li>如果内网域名只关联了一个<br/>VPC,则不支持解关联操作。<br/>若要使内网域名在当前VPC内不<br/>生效,可以直接删除该内网域<br/>名。</li> </ul> |  |

# 3.2 创建内网域名

# 操作场景

如果想要使用云解析服务的内网域名解析功能,您需要先在云解析服务中创建内网域名。

# 前提条件

- 已经创建VPC。
- 已经在VPC内创建弹性云服务器,并为其规划内网域名"example.com"。

## 操作步骤

- 1. 登录管理控制台。
- 在服务列表中,选择"网络 > 云解析服务"。
   进入"云解析"页面。
- 在左侧树状导航栏,选择"内网域名"。
   进入"内网域名"页面。
- 4. 单击管理控制台左上角的 🔍 ,选择区域和项目。
- 5. 在页面右上角,单击"创建内网域名"。
- 在"创建内网域名"页面中,输入域名及相关参数。
   参数说明如表3-2所示。

## 表 3-2 创建内网域名参数说明

| 参数   | 参数说明                                                                                                    | 取值样例                           |
|------|----------------------------------------------------------------------------------------------------|--------------------------------|
| 域名   | 创建的内网域名名称。<br>支持创建顶级域,但需符合域名命名规<br>范。                                                                                                    | example.com                    |
| VPC  | 内网域名要关联的VPC。<br><b>说明</b><br>关联的VPC需要与服务器(例如ECS)所在<br>VPC保持一致,否则会导致内网域名解析不<br>成功。                                                                                                 | -                              |
| 邮箱   | 可选参数。<br>管理该内网域名的管理员邮箱。建议用<br>户使用保留邮箱"HOSTMASTER@ <i>域</i><br>名"作为此管理员邮箱。<br>更多关于Email的信息,请参见SOA记<br>录中的Email格式为什么变化了?。                                                           | HOSTMASTER@exam<br>ple.com     |
| 企业项目 | 内网域名关联的企业项目,用于将内网<br>域名按照企业项目进行管理。<br>说明<br>仅当用户使用的"账号类型"为"企业账<br>号"时,显示该参数,且参数必选。<br>配置原则:<br>如果不通过企业项目管理域名资<br>源,则采用默认值"default"。<br>如果通过企业项目管理域名资源,<br>则在下拉列表中选择已经创建的企<br>业项目。 | default                        |
| 标签   | 可选参数。<br>域名的标识,包括键和值,每个域名可<br>以创建10个标签。<br>键和值的命名规则请参见 <mark>表3-3</mark> 。                                                                                                    | example_key1<br>example_value1 |
| 描述   | 可选参数。<br>域名的描述信息。<br>长度不超过255个字符。                                                                                                    | This is a zone<br>example.     |

### 表 3-3 标签命名规则

| 参数 | 规则                                                                                                    | 举例             |
|----|----------------------------------------------------------------------------------------------------|----------------|
| 键  | <ul> <li>不能为空。</li> <li>对于同一资源键值唯一。</li> <li>长度不超过36个字符。</li> <li>取值为不包含"="、"*"、<br/>"&lt;"、"&gt;"、"\"、","、<br/>" "和"/"的所有Unicode字符,<br/>且首尾字符不能为空格。</li> </ul> | example_key1   |
| 值  | <ul> <li>不能为空。</li> <li>长度不超过43个字符。</li> <li>取值为不包含"="、"*"、<br/>"&lt;"、"&gt;"、"\"、","、<br/>" "和"/"的所有Unicode字符,<br/>且首尾字符不能为空格。</li> </ul>                      | example_value1 |

- 7. 单击"确定"。
- 返回"内网域名"页面。
   创建完成后,您可以在"内网域名"页面查看新创建的域名信息。
- 在"内网域名"页面的域名列表中,单击域名的名称,进入"解析记录"页面。
   在"解析记录"页面,可以通过"添加记录集"为域名配置解析记录,详细内容 请参见解析管理简介。

### 🛄 说明

单击"名称"列的域名名称,可以看到系统已经为您创建了SOA类型和NS类型的记录集。 其中,

- SOA类型的记录集标识了对此域名具有最终解释权的主权威服务器。
- NS类型的记录集标识了此域名的权威服务器。

## 后续操作

创建内网域名完成后,

- 可以为域名配置解析记录,请参见解析管理简介。
- 可以对域名进行修改、删除、查看详细信息等操作,请参见管理内网域名。

# 3.3 管理内网域名

## 操作场景

您可以修改或者删除已经创建到云解析服务的内网域名,同时还可以查看内网域名的 详细信息。

# 修改内网域名

在使用内网域名的过程中,如果发现内网域名的配置信息不符合您的业务需求,可以 重新设置域名的管理员邮箱地址、域名的描述信息。

### 🛄 说明

更多关于域名管理员邮箱的信息,请参见SOA记录中的Email格式为什么变化了?。

- 1. 登录管理控制台。
- 在服务列表中,选择"网络 > 云解析服务"。
   进入"云解析"页面。
- 在左侧树状导航栏,选择"内网域名"。
   进入"内网域名"页面。
- 4. 单击管理控制台左上角的 🔍 ,选择区域和项目。
- 选择待修改的内网域名,单击"操作"列下的"修改"。
   进入"修改内网域名"页面。
- 6. 根据实际需要,修改"邮箱"或"描述"信息。
- 7. 单击"确定",保存修改后的内网域名。

## 删除内网域名

当用户不再使用云解析服务解析内网域名时,可以删除内网域名。删除内网域名后, 该内网域名包含的域名将无法再被解析。

### 须知

执行删除内网域名操作前,请确认已备份该内网域名下所有用户创建的记录集。

- 1. 登录管理控制台。
- 在服务列表中,选择"网络 > 云解析服务"。
   进入"云解析"页面。
- 在左侧树状导航栏,选择"内网域名"。
   进入"内网域名"页面。
- 4. 单击管理控制台左上角的 🤍 ,选择区域和项目。
- 选择待删除的内网域名,单击"操作"列下的"删除"。
   进入"删除内网域名"页面。
- 6. 单击"是",确认删除该内网域名。

### 批量删除内网域名

当用户想要一次性删除多个内网域名时,可以使用批量删除功能。删除内网域名后, 域名将无法再被解析。

文档版本 02 (2021-10-20)

### 须知

执行删除内网域名操作前,请确认已备份内网域名下所有用户创建的记录集。

- 在左侧树状导航栏,选择"内网域名"。
   进入"内网域名"页面。
- 2. 勾选待删除的内网域名,单击"删除"。
- 3. 在"删除内网域名"页面,单击"是",确认删除内网域名。

## 查看内网域名详情

您可以在内网域名列表页面查询域名的详细信息,包括域名ID、域名创建或最近一次 修改时间、TTL、标签等。

- 1. 登录管理控制台。
- 在服务列表中,选择"网络 > 云解析服务"。
   进入"云解析"页面。
- 3. 在"总览"页签,选择"我的资源"下的。
- 4. 单击管理控制台左上角的 💡 ,选择区域和项目。
- 5. 在内网域名列表页面,单击域名前面的" 💙 "查看内网域名详情。

# 3.4 为内网域名关联 VPC

### 操作场景

当用户创建的内网域名需要关联新的VPC时,可以在管理控制台云解析服务页面进行 关联VPC操作。

#### 🛄 说明

关联的VPC需要与服务器(例如ECS)所在VPC保持一致,否则会导致内网域名解析不成功。

### 操作步骤

- 1. 登录管理控制台。
- 在服务列表中,选择"网络 > 云解析服务"。
   进入"云解析"页面。
- 在左侧树状导航栏,选择"内网域名"。
   进入"内网域名"页面。
- 4. 单击管理控制台左上角的 🔍 ,选择区域和项目。
- 5. 选择待关联VPC的内网域名,单击"操作"列下的"关联VPC"。
- 在"VPC"中,设置需要关联的VPC。
   如果没有可关联的VPC,可以单击"查看VPC"到"虚拟私有云"页面创建VPC。
- 7. 单击"确定"。

在域名列表的"已关联的VPC"列,可查看关联的VPC。

# 3.5 为内网域名解关联 VPC

## 操作场景

当用户创建的内网域名已经关联多个VPC时,如果要使该内网域名在某个关联VPC内不再生效,可以通过解关联VPC操作实现。

### 🛄 说明

如果内网域名当前仅关联一个VPC,则无法执行解关联VPC操作。若要使内网域名在当前VPC内不生效,可以直接删除该内网域名。

## 操作步骤

- 1. 登录管理控制台。
- 在服务列表中,选择"网络 > 云解析服务"。
   进入"云解析"页面。
- 在左侧树状导航栏,选择"内网域名"。
   进入"内网域名"页面。
- 4. 单击管理控制台左上角的 🔍 ,选择区域和项目。
- 5. 选择待解关联VPC的内网域名,单击"已关联的VPC"列下的" <sup>1</sup> ",开始解关 联VPC。

图 3-1 已关联的 VPC

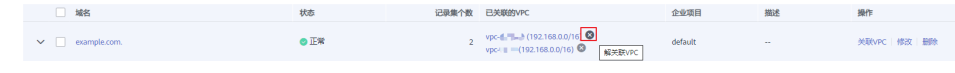

6. 在"解关联VPC"对话框,单击"是",完成解关联VPC。

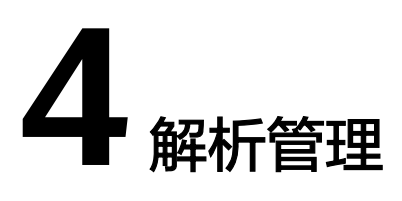

# 4.1 解析管理简介

云解析服务的解析由各种类型的记录集(Record Set )实现,记录集是指一组资源记录的集合。这些资源记录属于同一域名,用于定义该域名支持的解析类型以及解析 值。

本章节介绍如何添加并管理记录集,如<mark>表4-1</mark>所示。

| 操作             | 适用场景                                           | 使用限制                                                                |
|----------------|------------------------------------------------|---------------------------------------------------------------------|
| 记录集类型<br>及配置规则 | 介绍云解析服务支持的<br>记录集类型及其配置规<br>则。                 | 无                                                                   |
| 添加记录集          | 介绍如何为域名添加记<br>录集。                              | <ul> <li>域名添加至云解析服务后,系统默认创<br/>建SOA类型和NS类型的记录集。</li> </ul>          |
|                | 云解析服务支持添加的<br>记录集类型如 <mark>表4-2</mark> 所<br>示。 | ● 每个账户支持添加500个记录集。                                                  |
| 管理记录集          | 介绍如何修改、删除以<br>及查看记录集。                          | <ul> <li>记录集添加成功后不支持修改"线路类型"。</li> <li>不支持修改和删除解析系统默认创建的</li> </ul> |
|                |                                                | SOA类型和NS类型的记录集。                                                     |
| 设置域名泛<br>解析    | 介绍如何为域名添加匹<br>配所有子域名的解析记<br>录。                 | 不支持创建NS类型的泛解析记录。                                                    |
| 全局搜索记<br>录集    | 介绍如何在"记录集"<br>总览页面搜索、修改、<br>暂停解析或者删除记录<br>集。   | 无                                                                   |

### **表 4-1** 记录集管理说明

云解析服务中,不同类型记录集的添加步骤相同,如<mark>图</mark>4-1所示。

### 图 4-1 记录集配置流程

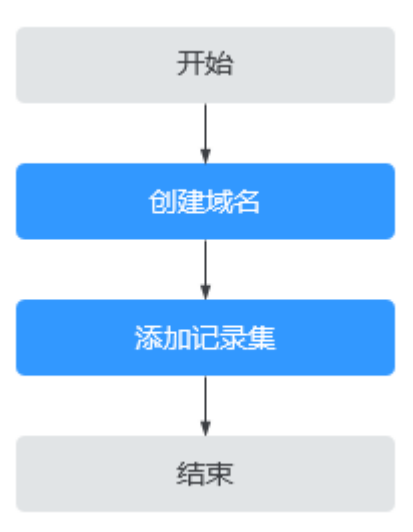

# 4.2 记录集类型及配置规则

# 记录集类型

云解析服务支持的记录集类型如<mark>表4-2</mark>所示。

### **表 4-2** 记录集类型

| 记录集类型 | 描述                                        |  |
|-------|-------------------------------------------|--|
| A     | 指定域名对应的IPv4地址,用于将域名解析到IPv4地址。             |  |
| CNAME | 指定域名的别名,用于将域名解析到另一域名,或者多个域<br>名映射到同一域名上。  |  |
| MX    | 指定域名对应的邮件服务器,用于为邮件域名设置邮箱服务<br>器。          |  |
| AAA   | 指定域名对应的IPv6地址,用于将域名解析到IPv6地址。             |  |
| ТХТ   | 用于对域名进行标识和说明,可填写任意的信息。主要用于<br>以下场景:       |  |
|       | ● 记录DKIM的公钥,用于反电子邮件欺诈。                    |  |
|       | <ul> <li>用于记录域名所有者身份信息,用于域名找回。</li> </ul> |  |
| SRV   | 记录了具体某台计算机对外提供哪些服务,供用户查询使<br>用。           |  |
| SOA   | 指定该域名的主权威DNS服务器,系统默认创建,不支持手<br>工创建。       |  |

| 记录集类型 | 描述                                      |
|-------|-----------------------------------------|
| PTR   | 指定IP地址反向解析记录,用于通过私网IP地址反向查询对应<br>的云服务器。 |

# 配置规则

不同类型记录集在配置时,需要设置的参数类似,最重要的区别是"类型"和 "值",各种类型记录集的配置规则如<mark>表4-3</mark>所示。

表 4-3 记录集配置说明

| 记录集类型 | 值                                                                                                    | 样例                                                        |
|-------|----------------------------------------------------------------------------------------------------|-----------------------------------------------------------|
| A     | 填写域名对应的IPv4地<br>址。<br>最多可以输入50个不重<br>复地址,多个地址之间<br>以换行符分隔。                                                                                                    | 192.168.12.2<br>192.168.12.3                              |
| CNAME | 填写您要指向的别名,<br>只能填写一个域名。                                                                                                    | www.example.com                                           |
| МХ    | 填写邮箱服务器地址。<br>最多可以输入50个不重<br>复地址,多个地址之间<br>以换行符分隔。<br>填写格式:[优先级][邮<br>箱服务器域名地址]<br>配置规则:<br>•优先级:用来指定邮<br>箱服务器接收邮件优<br>先顺序,数值越小优<br>先级越高。<br>•邮箱服务器域名地<br>业:邮箱服务商提供<br>的域名地址。 | 10 mailserver.example.com.<br>20 mailserver2.example.com. |
| AAAA  | 填写域名对应的IPv6地<br>址。<br>最多可以输入50个不重<br>复地址,多个地址之间<br>以换行符分隔。                                                                                                    | ff03:0db8:85a3:0:0:8a2e:0370:7334                         |

| 记录集类型 | 值                                                                                                    | 样例                                                                                |
|-------|----------------------------------------------------------------------------------------------------|-----------------------------------------------------------------------------------|
| ТХТ   | 填写用户所需的任意文<br>本记录。<br>配置规则:<br>• 文本记录需要由半角<br>双引号 单个记录需要由半角<br>双引号单个或之本。<br>• 支持录,以印以本 记录字符分分分子。<br>• 单多个文本号的文本之子。<br>• 单多个文本号。<br>• 单多个文本号。<br>• 单多个文本号。<br>• 单合多个文本号。<br>· 和文文本字书。<br>· 和文本容书。<br>· 和文本容书。<br>· 和文本。<br>· 和文本。<br>· 和文本。<br>· 和文本。<br>· · · · · · · · · · · · · · · · · · · | <ul> <li>单个文本记录         <ul> <li>多个文本记录                 "bbb"</li></ul></li></ul> |

| 记录集类型 | 值                                                                | 样例                               |
|-------|------------------------------------------------------------------|----------------------------------|
| SRV   | 填写指定服务的服务器<br>地址。                                                | 2 1 2355 example_server.test.com |
|       | 最多可以输入50个不重<br>复地址,多个地址之间<br>以换行符分隔。                             |                                  |
|       | 填写格式: [优先级] [权<br>重] [端口号] [目标地<br>址]                            |                                  |
|       | 配置规则:                                                            |                                  |
|       | <ul> <li>优先级、权重、端口<br/>号均为数字,取值范<br/>围0~65535。</li> </ul>        |                                  |
|       | ● 优先级:值越小,优<br>先级越高。                                             |                                  |
|       | <ul> <li>● 权重: 值越大, 权重<br/>越大。</li> </ul>                        |                                  |
|       | <ul> <li>目标地址:目的主机<br/>的域名。</li> <li>请确保该主机可以解<br/>析。</li> </ul> |                                  |
|       | <b>说明</b><br>系统优先比较优先级,优<br>先级相同时,再比较权<br>重。                     |                                  |
| PTR   | 填写私网IP地址对应的<br>内网域名,只能填写一<br>个域名。                                | www.example.com.                 |

# 4.3 添加记录集

# 4.3.1 增加 A 类型记录集

# 操作场景

当您想要直接使用内网域名访问云服务器时,可以通过为域名增加A类型记录集实现。 更多关于记录集类型的介绍,请参见记录集类型及配置规则。

# 约束与限制

已经完成云服务器的搭建,并获取IPv4格式的IP地址。

# 操作步骤

- 1. 登录管理控制台。
- 在服务列表中,选择"网络 > 云解析服务"。
   进入"云解析"页面。
- 在左侧树状导航栏,选择"内网域名"。
   进入域名列表页面。
- 4. 单击管理控制台左上角的 🔍 ,选择区域和项目。
- 5. 在待添加记录集的域名所在行,单击"名称"列的域名名称。
- 6. 单击"添加记录集"。
   进入"添加记录集"页面。
- 7. 设置记录集参数,如<mark>表4-4</mark>所示。

### 表 4-4 A 类型记录集参数说明

| 参数   | 参数说明                                                                                                    | 取值样例            |
|------|----------------------------------------------------------------------------------------------------|-----------------|
| 主机记录 | 解析域名的前缀。<br>例如创建的域名为<br>"example.com",其"主机记录"设置包括:<br>• www:用于网站解析,表示解析的域名为<br>"www.example.com"。<br>• 空:用于网站解析,表示解析的<br>域名为"example.com"。<br>主机记录置为空,还可用于为空<br>头域名"@"添加解析。<br>• abc:用于子域名解析,表示解<br>析的域名为"example.com"的<br>子域名"abc.example.com"的<br>子域名"abc.example.com"。<br>• mail:用于邮箱解析,表示解析<br>的域名为<br>"mail.example.com"。<br>• *:用于泛解析,表示解析的域<br>名为"*.example.com",匹配<br>"example.com"的所有子域<br>名。 | www             |
| 类型   | 记录集的类型,此处为A类型。<br>添加记录集时,如果提示解析记录<br>集已经存在,说明待添加的记录集<br>与已有的记录集存在限制关系或者<br>冲突。                                                                                                    | A – 将域名指向IPv4地址 |

| 参数     | 参数说明                                                                                                    | 取值样例                           |
|--------|----------------------------------------------------------------------------------------------------|--------------------------------|
| TTL(秒) | 解析记录在本地DNS服务器的缓存<br>时间,以秒为单位。<br>默认值为"300秒"。取值范围<br>为:1~2147483647<br>如果您的服务地址经常更换,建议<br>TTL值设置相对小些,反之,建议<br>设置相对大些。 | 5分钟,即300s。                     |
| 值      | 域名对应的IPv4地址。<br>最多可以输入50个不重复地址,多<br>个地址之间以换行符分隔。                                                                     | 192.168.12.2<br>192.168.12.3   |
| 标签     | 可选参数。<br>记录集的标识,包括键和值,每个<br>记录集可以创建10个标签。<br>键和值的命名规则请参见 <mark>表4-5</mark> 。                                         | example_key1<br>example_value1 |
| 描述     | 可选参数,对域名的描述。<br>长度不超过255个字符。                                                                                         | -                              |

### 表 4-5 标签命名规则

| 参数 | 规则                                                                                                    | 举例             |
|----|----------------------------------------------------------------------------------------------------|----------------|
| 键  | <ul> <li>不能为空。</li> <li>对于同一资源键值唯一。</li> <li>长度不超过36个字符。</li> <li>取值为不包含"="、"*"、<br/>"&lt;"、"&gt;"、"\"、","、<br/>" "和"/"的所有Unicode字符,<br/>且首尾字符不能为空格。</li> </ul> | example_key1   |
| 值  | <ul> <li>不能为空。</li> <li>长度不超过43个字符。</li> <li>取值为不包含"="、"*"、<br/>"&lt;"、"&gt;"、"\"、","、<br/>" "和"/"的所有Unicode字符,<br/>且首尾字符不能为空格。</li> </ul>                      | example_value1 |

- 8. 单击"确定"。
- 9. 返回"解析记录"页面。

添加完成后,您可以在域名对应的记录集列表中查看已添加的记录集。当记录集 的状态显示为"正常"时,表示记录集添加成功。

## 相关操作

更多关于A类型记录集的配置指导,请参考配置内网解析。

# 4.3.2 增加 AAAA 类型记录集

### 操作场景

当您想要直接使用域名访问网站、Web应用程序或者云服务器时,可以通过为域名增加AAAA类型记录集实现。

更多关于记录集类型的介绍,请参见记录集类型及配置规则。

## 约束与限制

已经完成云服务器的搭建,并获取IPv6格式的IP地址。

### 操作步骤

- 1. 登录管理控制台。
- 在服务列表中,选择"网络 > 云解析服务"。
   进入"云解析"页面。
- 在左侧树状导航栏,选择"内网域名"。
   进入域名列表页面。
- 4. 单击管理控制台左上角的 💿 ,选择区域和项目。
- 5. 在待添加记录集的域名所在行,单击"名称"列的域名名称。
- 4. 单击"添加记录集"。
   进入"添加记录集"页面。
- 7. 设置记录集参数,如表4-6所示。

## 表 4-6 添加 AAAA 类型记录集参数说明

| 参数     | 参数说明                                                                                      | 取值样例                                  |
|--------|-------------------------------------------------------------------------------------------|---------------------------------------|
| 主机记录   | 解析域名的前缀。<br>例如创建的域名为<br>"example.com",其"主机记<br>录"设置包括:                                    | www                                   |
|        | <ul> <li>www:用于网站解析,表示解<br/>析的域名为<br/>"www.example.com"。</li> </ul>                       |                                       |
|        | • 空:用于网站解析,表示解析的<br>域名为"example.com"。<br>主机记录置为空,还可用于为空<br>头域名"@"添加解析。                    |                                       |
|        | <ul> <li>abc:用于子域名解析,表示解<br/>析的域名为 "example.com"的<br/>子域名 "abc.example.com"。</li> </ul>   |                                       |
|        | <ul> <li>mail:用于邮箱解析,表示解析<br/>的域名为<br/>"mail.example.com"。</li> </ul>                     |                                       |
|        | <ul> <li>*:用于泛解析,表示解析的域<br/>名为"*.example.com",匹配<br/>"example.com"的所有子域<br/>名。</li> </ul> |                                       |
| 类型     | 记录集的类型,此处为AAAA类<br>型。                                                                     | AAAA – 将域名指向IPv6<br>地址                |
|        | 添加记录集时,如果提示解析记录<br>集已经存在,说明待添加的记录集<br>与已有的记录集存在限制关系或者<br>冲突。                              |                                       |
| TTL(秒) | 解析记录在本地DNS服务器的缓存<br>时间,以秒为单位。                                                             | 5分钟,即300s。                            |
|        | 默认值为"300秒"。取值范围<br>为:1~2147483647                                                         |                                       |
|        | 如果您的服务地址经常更换,建议<br>TTL值设置相对小些,反之,建议<br>设置相对大些。                                            |                                       |
| 值      | 域名对应的IPv6地址。<br>最多可以输入50个不重复地址,多<br>个地址之间以换行符分隔。                                          | ff03:0db8:85a3:0:0:8a2e<br>:0370:7334 |
| 标签     | 可选参数。                                                                                     | example_key1                          |
|        | 尼求集时标识,已括键和值,母个<br>  记录集可以创建10个标签。<br>  键和值的会名规则违务见 <b>主4.7</b>                           | example_value1                        |
|        |                                                                                           |                                       |
| 参数 | 参数说明                         | 取值样例                             |
|----|------------------------------|----------------------------------|
| 描述 | 可选参数,对域名的描述。<br>长度不超过255个字符。 | The description of the hostname. |

#### 表 4-7 标签命名规则

| 参数 | 规则                                                                                                    | 举例             |
|----|----------------------------------------------------------------------------------------------------|----------------|
| 键  | <ul> <li>不能为空。</li> <li>对于同一资源键值唯一。</li> <li>长度不超过36个字符。</li> <li>取值为不包含"="、"*"、<br/>"&lt;"、"&gt;"、"\"、","、<br/>" "和"/"的所有Unicode字符,<br/>且首尾字符不能为空格。</li> </ul> | example_key1   |
| 值  | <ul> <li>不能为空。</li> <li>长度不超过43个字符。</li> <li>取值为不包含"="、"*"、<br/>"&lt;"、"&gt;"、"\"、","、<br/>" "和"/"的所有Unicode字符,<br/>且首尾字符不能为空格。</li> </ul>                      | example_value1 |

- 8. 单击"确定"。
- 返回"解析记录"页面。
   添加完成后,您可以在域名对应的记录集列表中查看已添加的记录集。当记录集的状态显示为"正常"时,表示记录集添加成功。

# 4.3.3 增加 CNAME 类型记录集

#### 操作场景

当您想要将域名解析到另一个域名时,可以通过为域名增加CNAME类型记录集实现。 更多关于记录集类型的介绍,请参见**记录集类型及配置规则**。

约束与限制

- 支持添加"主机记录"为空的CNAME类型记录集。
- 同一子域名,在同一解析线路下,CNAME类型记录集与NS类型记录集冲突。

- 1. 登录管理控制台。
- 在服务列表中,选择"网络 > 云解析服务"。
   进入"云解析"页面。

- 在左侧树状导航栏,选择"内网域名"。
   进入域名列表页面。
- 4. 单击管理控制台左上角的 🔍 ,选择区域和项目。
- 5. 在待添加记录集的域名所在行,单击"名称"列的域名名称。
- 6. 单击"添加记录集"。
   进入"添加记录集"页面。
- 7. 设置记录集参数,如表4-8所示。

#### 表 4-8 添加 CNAME 类型记录集参数说明

| 参数   | 参数说明                                                                                             | 取值样例                    |
|------|--------------------------------------------------------------------------------------------------|-------------------------|
| 主机记录 | 解析域名的前缀。<br>例如创建的域名为<br>"example.com",其"主机记<br>录"设置包括:                                           | 置空                      |
|      | <ul> <li>www:用于网站解析,表示解<br/>析的域名为<br/>"www.example.com"。</li> </ul>                              |                         |
|      | <ul> <li>空:用于网站解析,表示解析<br/>的域名为"example.com"。</li> <li>主机记录置为空,还可用于为<br/>空头域名"@"添加解析。</li> </ul> |                         |
|      | <ul> <li>abc:用于子域名解析,表示解<br/>析的域名为 "example.com"<br/>的子域名<br/>"abc.example.com"。</li> </ul>      |                         |
|      | <ul> <li>mail:用于邮箱解析,表示解<br/>析的域名为<br/>"mail.example.com"。</li> </ul>                            |                         |
|      | <ul> <li>*:用于泛解析,表示解析的域<br/>名为"*.example.com",匹配<br/>"example.com"的所有子域<br/>名。</li> </ul>        |                         |
| 类型   | 记录集的类型,此处为CNAME类<br>型。                                                                           | CNAME – 将域名指向另<br>外一个域名 |
|      | 添加记录集时,如果提示解析记录<br>集已经存在,说明待添加的记录集<br>与已有的记录集存在限制关系或者<br>冲突。                                     |                         |

| 参数     | 参数说明                                           | 取值样例                               |
|--------|------------------------------------------------|------------------------------------|
| TTL(秒) | 解析记录在本地DNS服务器的缓存<br>时间,以秒为单位。                  | 5分钟,即300s。                         |
|        | 默认值为"300秒"。取值范围<br>  为:1~2147483647            |                                    |
|        | 如果您的服务地址经常更换,建议<br>TTL值设置相对小些,反之,建议<br>设置相对大些。 |                                    |
| 值      | 填写您要指向的别名,只能填写一<br>个域名。                        | webserver01.example.co<br>m        |
| 标签     | 可选参数。                                          | example_key1                       |
|        | 记录集的标识,包括键和值,每个<br>记录集可以创建10个标签。               | example_value1                     |
|        | 键和值的命名规则请参见 <mark>表4-9</mark> 。                |                                    |
| 描述     | 可选参数,对域名的描述。<br>长度不超过255个字符。                   | The description of the alias name. |

#### 表 4-9 标签命名规则

| 参数 | 规则                                                                                                    | 举例             |
|----|----------------------------------------------------------------------------------------------------|----------------|
| 键  | <ul> <li>不能为空。</li> <li>对于同一资源键值唯一。</li> <li>长度不超过36个字符。</li> <li>取值为不包含"="、"*"、<br/>"&lt;"、"&gt;"、"\"、","、<br/>" "和"/"的所有Unicode字符,<br/>且首尾字符不能为空格。</li> </ul> | example_key1   |
| 值  | <ul> <li>不能为空。</li> <li>长度不超过43个字符。</li> <li>取值为不包含"="、"*"、<br/>"&lt;"、"&gt;"、"\"、","、<br/>" "和"/"的所有Unicode字符,<br/>且首尾字符不能为空格。</li> </ul>                      | example_value1 |

- 8. 单击"确定"。
- 9. 返回"解析记录"页面。

添加完成后,您可以在域名对应的记录集列表中查看已添加的记录集。当记录集 的状态显示为"正常"时,表示记录集添加成功。

## 4.3.4 增加 MX 类型记录集

#### 操作场景

当您想要指定域名对应的邮件服务器时,可以通过为域名增加MX类型记录集实现。 可以用于配置邮箱解析。

更多关于记录集类型的介绍,请参见记录集类型及配置规则。

#### 约束与限制

已经部署邮箱服务器,并通过邮箱服务商获取邮箱的域名地址。

- 1. 登录管理控制台。
- 在服务列表中,选择"网络 > 云解析服务"。
   进入"云解析"页面。
- 在左侧树状导航栏,选择"内网域名"。
   进入域名列表页面。
- 4. 单击管理控制台左上角的 🔍 ,选择区域和项目。
- 5. 在待添加记录集的域名所在行,单击"名称"列的域名名称。
- é. 单击"添加记录集"。
   进入"添加记录集"页面。
- 7. 设置记录集参数,如<mark>表4-10</mark>所示。

#### 表 4-10 添加 MX 类型记录集参数说明

| 参数     | 参数说明                                                                                             | 取值样例                  |
|--------|--------------------------------------------------------------------------------------------------|-----------------------|
| 主机记录   | 解析域名的前缀。<br>例如创建的域名为<br>"example.com",其"主机记<br>录"设置包括:                                           | 置空                    |
|        | <ul> <li>www:用于网站解析,表示解析<br/>的域名为<br/>"www.example.com"。</li> </ul>                              |                       |
|        | <ul> <li>空:用于网站解析,表示解析的<br/>域名为"example.com"。</li> <li>主机记录置为空,还可用于为空<br/>头域名"@"添加解析。</li> </ul> |                       |
|        | <ul> <li>abc:用于子域名解析,表示解析<br/>的域名为 "example.com"的子<br/>域名 "abc.example.com"。</li> </ul>          |                       |
|        | <ul> <li>mail:用于邮箱解析,表示解析<br/>的域名为<br/>"mail.example.com"。</li> </ul>                            |                       |
|        | <ul> <li>*:用于泛解析,表示解析的域名为 "*.example.com",匹配<br/>"example.com"的所有子域<br/>名。</li> </ul>            |                       |
| 类型     | 记录集的类型,此处为MX类型。<br>添加记录集时,如果提示解析记录集<br>已经存在,说明待添加的记录集与已<br>有的记录集存在限制关系或者冲突。                      | MX – 将域名指向邮件服<br>务器地址 |
| TTL(秒) | 解析记录在本地DNS服务器的缓存<br>时间,以秒为单位。<br>默认值为"300秒"。取值范围为:<br>1~2147483647                               | 5分钟,即300s。            |
|        | 如果您的服务地址经常更换,建议<br>TTL值设置相对小些,反之,建议设<br>置相对大些。                                                   |                       |

| 参数 | 参数说明                                                                                                    | 取值样例                             |
|----|----------------------------------------------------------------------------------------------------|----------------------------------|
| 值  | 填写邮箱服务器地址。<br>最多可以输入50个不重复地址,多<br>个地址之间以换行符分隔。<br>填写格式:[优先级][邮箱服务器域<br>名地址]<br>配置规则:<br>• 优先级:用来指定邮箱服务器接<br>收邮件优先顺序,数值越小优先<br>级越高。<br>• 邮箱服务器域名地址:邮箱服务<br>商提供的域名地址。 | 10<br>mailserver.example.com     |
| 标签 | 可选参数。<br>记录集的标识,包括键和值,每个记<br>录集可以创建10个标签。<br>键和值的命名规则请参见 <mark>表4-11</mark> 。                                                                                       | example_key1<br>example_value1   |
| 描述 | 可选参数,对域名的描述。<br>长度不超过255个字符。                                                                                                    | The description of the hostname. |

#### 表 4-11 标签命名规则

| 参数 | 规则                                                                                                    | 举例             |
|----|----------------------------------------------------------------------------------------------------|----------------|
| 键  | <ul> <li>不能为空。</li> <li>对于同一资源键值唯一。</li> <li>长度不超过36个字符。</li> <li>取值为不包含"="、"*"、<br/>"&lt;"、"&gt;"、"\"、","、<br/>" "和"/"的所有Unicode字符,<br/>且首尾字符不能为空格。</li> </ul> | example_key1   |
| 值  | <ul> <li>不能为空。</li> <li>长度不超过43个字符。</li> <li>取值为不包含"="、"*"、<br/>"&lt;"、"&gt;"、"\"、","、<br/>" "和"/"的所有Unicode字符,<br/>且首尾字符不能为空格。</li> </ul>                      | example_value1 |

### 8. 单击"确定"。

9. 返回"解析记录"页面。

添加完成后,您可以在域名对应的记录集列表中查看已添加的记录集。当记录集 的状态显示为"正常"时,表示记录集添加成功。

# 4.3.5 增加 TXT 类型记录集

#### 操作场景

TXT类型记录集常用于对域名进行标识和说明,可填写任意的信息。 更多关于记录集类型的介绍,请参见**记录集类型及配置规则**。

- 1. 登录管理控制台。
- 在服务列表中,选择"网络 > 云解析服务"。
   进入"云解析"页面。
- 在左侧树状导航栏,选择"内网域名"。
   进入域名列表页面。
- 4. 单击管理控制台左上角的 🔍 ,选择区域和项目。
- 5. 在待添加记录集的域名所在行,单击"名称"列的域名名称。
- é击"添加记录集"。
   进入"添加记录集"页面。
- 7. 设置记录集参数,如<mark>表4-12</mark>所示。

| <b>表 4-12</b> 添加 TXT 类型记录集 | 参数说明 |
|----------------------------|------|
|----------------------------|------|

| 参数   | 参数说明                                                                                             | 取值样例 |
|------|--------------------------------------------------------------------------------------------------|------|
| 主机记录 | 解析域名的前缀。<br>例如创建的域名为<br>"example.com",其"主机记录"<br>设置包括:                                           | 置空   |
|      | <ul> <li>www:用于网站解析,表示解析<br/>的域名为<br/>"www.example.com"。</li> </ul>                              |      |
|      | <ul> <li>空:用于网站解析,表示解析的<br/>域名为"example.com"。</li> <li>主机记录置为空,还可用于为空<br/>头域名"@"添加解析。</li> </ul> |      |
|      | <ul> <li>abc:用于子域名解析,表示解析<br/>的域名为 "example.com"的子<br/>域名 "abc.example.com"。</li> </ul>          |      |
|      | <ul> <li>mail:用于邮箱解析,表示解析<br/>的域名为<br/>"mail.example.com"。</li> </ul>                            |      |
|      | <ul> <li>*:用于泛解析,表示解析的域名为 "*.example.com",匹配<br/>"example.com"的所有子域<br/>名。</li> </ul>            |      |

| 参数     | 参数说明                                                                                                    | 取值样例                                                        |
|--------|----------------------------------------------------------------------------------------------------|-------------------------------------------------------------|
| 类型     | 记录集的类型,此处为TXT类型。<br>添加记录集时,如果提示解析记录集<br>已经存在,说明待添加的记录集与已<br>有的记录集存在限制关系或者冲突。                                                                                                    | TXT – 设置文本记录                                                |
| TTL(秒) | 解析记录在本地DNS服务器的缓存时<br>间,以秒为单位。<br>默认值为"300秒"。取值范围为:<br>1~2147483647<br>如果您的服务地址经常更换,建议<br>TTL值设置相对小些,反之,建议设<br>置相对大些。                                                                                                    | 5分钟,即300s。                                                  |
| 值      | 填写用户所需的任意文本记录。<br>配置规则:<br>• 文本记录需要由半角双引号包<br>裹。<br>• 支持单个或多个文本记录,多个<br>文本记录之间以换行符分隔。<br>最多可以输入50个不重复的文本<br>记录。<br>• 单个文本记录可以包含多个文本<br>字符串,每个文本字符串以半角<br>双引号包裹,不同的文本字符串<br>之间以单个空格隔开。<br>每个文本字符串长度不超过255个<br>字符。<br>单个文本记录长度不超过4096个<br>字符。<br>• 不可为空。<br>• 不支持反斜杠字符"\"。 | <ul> <li>单个文本记录         <ul> <li>多个文本记录</li></ul></li></ul> |
| 标签     | 可选参数。<br>记录集的标识,包括键和值,每个记<br>录集可以创建10个标签。<br>键和值的命名规则请参见 <mark>表4-13</mark> 。                                                                                                    | example_key1<br>example_value1                              |
| 描述     | 可选参数,对域名的描述。<br>长度不超过255个字符。                                                                                                    | The description of the hostname.                            |

#### **表 4-13** 标签命名规则

| 参数 | 规则                                                                                                    | 举例             |
|----|----------------------------------------------------------------------------------------------------|----------------|
| 键  | <ul> <li>不能为空。</li> <li>对于同一资源键值唯一。</li> <li>长度不超过36个字符。</li> <li>取值为不包含"="、"*"、<br/>"&lt;"、"&gt;"、"\"、","、<br/>" "和"/"的所有Unicode字符,<br/>且首尾字符不能为空格。</li> </ul> | example_key1   |
| 值  | <ul> <li>不能为空。</li> <li>长度不超过43个字符。</li> <li>取值为不包含"="、"*"、<br/>"&lt;"、"&gt;"、"\"、","、<br/>" "和"/"的所有Unicode字符,<br/>且首尾字符不能为空格。</li> </ul>                      | example_value1 |

- 8. 单击"确定"。
- 9. 返回"解析记录"页面。

添加完成后,您可以在域名对应的记录集列表中查看已添加的记录集。当记录集 的状态显示为"正常"时,表示记录集添加成功。

## 4.3.6 增加 SRV 类型记录集

操作场景

当您想要记录某个云服务器对外提供哪些服务,可以通过为域名增加SRV类型记录集实 现。

更多关于记录集类型的介绍,请参见记录集类型及配置规则。

- 1. 登录管理控制台。
- 在服务列表中,选择"网络 > 云解析服务"。
   进入"云解析"页面。
- 在左侧树状导航栏,选择"内网域名"。
   进入域名列表页面。
- 4. 单击管理控制台左上角的 🔍 ,选择区域和项目。
- 5. 在待添加记录集的域名所在行,单击"名称"列的域名名称。
- 6. 单击"添加记录集"。
   进入"添加记录集"页面。
- 7. 设置记录集参数,如<mark>表4-14</mark>所示。

#### 表 4-14 添加 SRV 类型记录集参数说明

| 参数     | 参数说明                                                                                                    | 取值样例                                    |
|--------|----------------------------------------------------------------------------------------------------|-----------------------------------------|
| 主机记录   | 填写主机通过哪种网络协议(如<br>tcp、udp)提供了哪种通用网络服<br>务(如ftp、ssh、sip)。<br>格式为: <i>_服务的名字协议的类型</i>                                                                                                    | _ftptcp<br>表示通过TCP协议提供<br>FTP服务。        |
| 类型     | 记录集的类型,此处为SRV类型。<br>添加记录集时,如果提示解析记录集<br>已经存在,说明待添加的记录集与已<br>有的记录集存在限制关系或者冲突。                                                                                                    | SRV – 记录提供特定服<br>务的服务器                  |
| TTL(秒) | 解析记录在本地DNS服务器的缓存时<br>间,以秒为单位。<br>默认值为"300秒"。取值范围为:<br>1~2147483647<br>如果您的服务地址经常更换,建议<br>TTL值设置相对小些,反之,建议设<br>置相对大些。                                                                                                    | 5分钟,即300s。                              |
| 值      | 填写指定服务的服务器地址。<br>最多可以输入50个不重复地址,多<br>个地址之间以换行符分隔。<br>填写格式:[优先级][权重][端口号]<br>[目标地址]<br>配置规则:<br>• 优先级、权重、端口号均为数<br>字,取值范围0~65535。<br>• 优先级:值越小,优先级越高。<br>• 权重:值越大,权重越大。<br>• 目标地址:目的主机的域名。<br>请确保该主机可以解析。<br>说明<br>系统优先比较优先级,优先级相同时,<br>再比较权重。 | 2 1 2355<br>example_server.test.co<br>m |
| 标签     | 可选参数。<br>记录集的标识,包括键和值,每个记<br>录集可以创建10个标签。<br>键和值的命名规则请参见 <mark>表4-15</mark> 。                                                                                                    | example_key1<br>example_value1          |
| 描述     | 可选参数,对域名的描述。<br>长度不超过255个字符。                                                                                                    | The description of SRV<br>Server.       |

#### **表 4-15** 标签命名规则

| 参数 | 规则                                                                                                    | 举例             |
|----|----------------------------------------------------------------------------------------------------|----------------|
| 键  | <ul> <li>不能为空。</li> <li>对于同一资源键值唯一。</li> <li>长度不超过36个字符。</li> <li>取值为不包含"="、"*"、<br/>"&lt;"、"&gt;"、"\"、","、<br/>" "和"/"的所有Unicode字符,<br/>且首尾字符不能为空格。</li> </ul> | example_key1   |
| 值  | <ul> <li>不能为空。</li> <li>长度不超过43个字符。</li> <li>取值为不包含"="、"*"、<br/>"&lt;"、"&gt;"、"\"、","、<br/>" "和"/"的所有Unicode字符,<br/>且首尾字符不能为空格。</li> </ul>                      | example_value1 |

- 8. 单击"确定"。
- 返回"解析记录"页面。
   添加完成后,您可以在域名对应的记录集列表中查看已添加的记录集。当记录集的状态显示为"正常"时,表示记录集添加成功。

## 4.3.7 增加 PTR 类型记录集

操作场景

当您想要通过私网IP地址反向解析对应的内网域名时,可以通过PTR类型记录集实现。 更多关于记录集类型的介绍,请参见<mark>解析管理简介</mark>。

#### 约束与限制

- 仅支持为内网域名添加PTR类型记录集。
- 仅支持为顶级域是in-addr.arpa的内网域名添加PTR记录。

- 1. 登录管理控制台。
- 在服务列表中,选择"网络 > 云解析服务"。
   进入"云解析"页面。
- 在左侧树状导航栏,选择"内网域名"。
   进入"内网域名"页面。
- 4. 单击管理控制台左上角的 🔍 ,选择区域和项目。
- 5. 在待添加记录集的域名所在行,单击"名称"列的域名名称。
- 6. 单击"添加记录集"。

进入"添加记录集"页面。

7. 设置记录集参数,如<mark>表4-16</mark>所示。

#### 表 4-16 添加 PTR 类型记录集参数说明

| 参数     | 参数说明                                                                                                    | 取值样例                                                                                                    |
|--------|----------------------------------------------------------------------------------------------------|----------------------------------------------------------------------------------------------------|
| 主机记录   | 填写反向解析记录的名称。                                                                                                    | 10.1.168<br>例如,用户IP地址为<br>192.168.1.10,则反向解<br>析域名的完整格式为<br>10.1.168.192.in-<br>addr.arpa。<br>• 若创建的域名为<br>192.in-addr.arpa,则<br>主机记录为10.1.168<br>• 若创建的域名为<br>1.168.192.in-<br>addr.arpa,则主机记<br>录为10 |
| 类型     | 记录集的类型,此处为PTR类型。<br>添加记录集时,如果提示解析记录集<br>已经存在,说明待添加的记录集与已<br>有的记录集存在限制关系或者冲突。                                         | PTR – 将IP地址指向域名                                                                                                    |
| TTL(秒) | 解析记录在本地DNS服务器的缓存时<br>间,以秒为单位。<br>默认值为"300秒"。取值范围为:<br>1~2147483647<br>如果您的服务地址经常更换,建议<br>TTL值设置相对小些,反之,建议设<br>置相对大些。 | 5分钟,即300s。                                                                                                    |
| 值      |                                                                                                    |                                                                                                    |
| 标签     | 可选参数。<br>记录集的标识,包括键和值,每个记<br>录集可以创建10个标签。<br>键和值的命名规则请参见 <mark>表4-17</mark> 。                                        | example_key1<br>example_value1                                                                                                    |
| 描述     | 可选参数,对域名的描述。<br>长度不超过255个字符。                                                                                         | The description of PTR record.                                                                                                    |

#### **表 4-17** 标签命名规则

| 参数 | 规则                                                                                                    | 举例             |
|----|----------------------------------------------------------------------------------------------------|----------------|
| 键  | <ul> <li>不能为空。</li> <li>对于同一资源键值唯一。</li> <li>长度不超过36个字符。</li> <li>取值为不包含"="、"*"、<br/>"&lt;"、"&gt;"、"\"、","、<br/>" "和"/"的所有Unicode字符,<br/>且首尾字符不能为空格。</li> </ul> | example_key1   |
| 值  | <ul> <li>不能为空。</li> <li>长度不超过43个字符。</li> <li>取值为不包含"="、"*"、<br/>"&lt;"、"&gt;"、"\"、","、<br/>" "和"/"的所有Unicode字符,<br/>且首尾字符不能为空格。</li> </ul>                      | example_value1 |

- 8. 单击"确定"。
- 返回"解析记录"页面。
   添加完成后,您可以在域名对应的记录集列表中查看已添加的记录集。当记录集的状态显示为"正常"时,表示记录集添加成功。

#### 相关操作

更多关于PTR类型记录集的配置指导,请参考怎样设置弹性云服务器的私网IP的反向解析?。

# 4.4 管理记录集

#### 操作场景

您可以修改、删除、暂停或者启用已经添加的记录集,同时还可以查看记录集的详细 信息。

#### 修改记录集

在使用记录集的过程中,如果发现记录集的配置信息不符合您的业务需求,可以通过 修改记录集功能,重新设置记录集的TTL、值、描述等参数。

#### 🗀 说明

不支持修改系统自动生成的NS类型和SOA类型的记录集。

- 1. 登录管理控制台。
- 在服务列表中,选择"网络 > 云解析服务"。
   进入"云解析"页面。
- 3. 在左侧树状导航栏,选择"内网域名"。

进入域名列表页面。

- 4. 单击管理控制台左上角的 🔍 ,选择区域和项目。
- 在域名列表页面,单击域名名称。
   进入"解析记录"页面。
- 选择待修改的记录集,单击"操作"列下的"修改"。
   进入"修改记录集"页面。
- 根据实际需要,修改记录集的配置参数。
   系统支持修改记录集的TTL、值和描述。
- 8. 单击"确定",保存修改后的记录集。

#### 删除记录集

#### 🛄 说明

不支持删除系统自动生成的NS类型和SOA类型的记录集。

当用户无需使用该记录集时,可以使用删除记录集功能。删除记录集后,对应类型的记录集功能会失效。例如,如果删除A类型记录集,该域名将无法被解析为一个IPv4地址。如果删除CNAME类型记录集,该别名将无法映射到之前指定的域名上。

- 1. 登录管理控制台。
- 在服务列表中,选择"网络 > 云解析服务"。
   进入"云解析"页面。
- 在"总览"页签,选择"我的资源"下的"内网域名"。
   进入域名列表页。
- 4. 单击管理控制台左上角的 🔍 ,选择区域和项目。
- 在域名列表页面,单击域名名称。
   进入"解析记录"页面。
- 6. 选择待删除的记录集,单击"操作"列下的"删除"。
- 7. 单击"确定",确认删除该记录集。

#### 批量删除记录集

当用户想要一次性删除某个域名的多个记录集时,可以使用批量删除功能。删除记录 集后,记录集对应的解析会失效,且无法恢复。

#### 🗀 说明

不支持批量删除系统自动生成的NS类型和SOA类型的记录集。

- 1. 登录管理控制台。
- 在服务列表中,选择"网络 > 云解析服务"。
   进入"云解析"页面。
- 在左侧树状导航栏,选择"内网域名"。
   进入域名列表页面。
- 4. 单击管理控制台左上角的 🔍 ,选择区域和项目。

- 5. 勾选待删除的记录集,单击"删除"。
- 6. 在"删除记录集"页面,单击"是",确认删除记录集。

#### 查看记录集详情

- 1. 登录管理控制台。
- 在服务列表中,选择"网络 > 云解析服务"。
   进入"云解析"页面。
- 在左侧树状导航栏,选择"内网域名"。
   进入域名列表页面。
- 4. 单击管理控制台左上角的 🔍 ,选择区域和项目。
- 在域名列表页面,单击域名名称。
   进入"解析记录"页面。
- 6. 在解析记录页面,单击" 💙 "查看记录集详情。

# 4.5 设置域名泛解析

#### 操作场景

泛解析记录用来匹配相应域名的所有子域名的解析请求。您可以通过添加一个主机名为"\*"的解析记录,将对该域名所有子域名的访问请求都解析至相同的解析记录。

本节介绍了给域名创建泛解析记录的具体操作。

#### 约束与限制

不支持创建NS类型的泛解析记录。

- 1. 登录管理控制台。
- 在服务列表中,选择"网络 > 云解析服务"。
   进入"云解析"页面。
- 在左侧树状导航栏,选择"内网域名"。
   进入域名列表页面。
- 4. 单击管理控制台左上角的 🔍 ,选择区域和项目。
- 5. 单击待设置泛解析记录的域名,进入该域名的解析记录页面。
- 6. 单击"添加记录集",设置所需类型的泛解析记录。
- 7. 根据界面提示填写参数配置,参数说明如<mark>表4-18</mark>所示。

#### 表 4-18 添加泛解析记录

| 参数     | 参数说明                                                                                                    | 取值样例                                                                   |
|--------|----------------------------------------------------------------------------------------------------|------------------------------------------------------------------------|
| 主机记录   | 内网域名。    *.abc<br>如果设置泛解析,域名前缀必须填<br>写 "*"(星号)。即域名的最左侧<br>字符串为单独的 "*"(星号)。<br>例如域名为 "*.example.com"。<br>说明<br>如果是创建TXT类型的记录集,域名中<br>允许使用字符 "*"。但是,只有域名<br>最左侧的 "*"为通配符,可以泛解<br>析,域名中其他位置的 "*"仅作为普<br>通字符使用。 |                                                                        |
| 类型     | 记录集的类型。                                                                                                    |                                                                        |
| TTL(秒) | 解析记录在本地DNS服务器的缓存<br>时间,以秒为单位。<br>默认值为"300秒"。取值范围<br>为:1~2147483647<br>如果您的服务地址经常更换,建议<br>TTL值设置相对小些,反之,建议<br>设置相对大些。                                                                                        | 默认为"5min",即<br>300s。                                                   |
| 值      | 不同类型记录集对应的值。                                                                                                    | 如果添加A类型的记录<br>集,则值为域名对应的<br>IPv4地址。例如:<br>192.168.12.2<br>192.168.12.3 |
| 标签     | 可选参数。       example_key1         记录集的标识,包括键和值,每个       example_value1         记录集可以创建10个标签。       example_value1         键和值的命名规则请参见表4-19。       example_value1                                             |                                                                        |
| 描述     | 可选参数,对域名的描述。    泛解析记录<br>长度不超过255个字符。                                                                                                    |                                                                        |

#### **表 4-19** 标签命名规则

| 参数 | 规则                                                                                                    | 举例             |
|----|----------------------------------------------------------------------------------------------------|----------------|
| 键  | <ul> <li>不能为空。</li> <li>对于同一资源键值唯一。</li> <li>长度不超过36个字符。</li> <li>取值为不包含 "="、"*"、<br/>"&lt;"、"&gt;"、"\"、","、<br/>" "和"/"的所有Unicode字符,<br/>且首尾字符不能为空格。</li> </ul> | example_key1   |
| 值  | <ul> <li>不能为空。</li> <li>长度不超过43个字符。</li> <li>取值为不包含"="、"*"、<br/>"&lt;"、"&gt;"、"\"、","、<br/>" "和"/"的所有Unicode字符,<br/>且首尾字符不能为空格。</li> </ul>                       | example_value1 |

- 8. 单击"确定"。
- 9. 返回"解析记录"页面。

添加完成后,您可以在域名对应的记录集列表中查看已添加的泛解析记录集。当记录集的状态显示为"正常"时,表示添加成功。

# 4.6 全局搜索记录集

操作场景

云解析服务支持集中管理内网域名记录集。

通过此功能,您可以根据记录集状态、记录集类型、域名、记录集的值、记录集ID以 及标签等条件进行内网域名记录集的搜索,帮助您快速定位到具体的记录集。同时, 还可以修改或者删除记录集。

本操作以内网域名记录集为例进行介绍。

- 1. 登录管理控制台。
- 在服务列表中,选择"网络 > 云解析服务"。
   进入"云解析"页面。
- 在"总览"页签,选择"记录集"。
   进入记录集页面。
- 4. 选择"内网域名记录集"页签。
- 在搜索栏目设置搜索条件,搜索对应的记录集。
   您可以通过以下条件搜索记录集:
  - 状态:域名解析记录的状态。可以搜索所有状态的记录集,也可以搜索某一 特定状态的记录集。

- 类型:云解析服务支持添加的记录集类型。可以搜索所有类型的记录集,也可以搜索某一类型的记录集。
- 域名:根据域名搜索记录集。
- 值:根据记录集的值搜索记录集。
- ID: 根据记录集的ID搜索记录集。
- 标签搜索:根据预先设置的标签搜索记录集。
- 6. 单击记录集"域名"列的" > ",查看记录集详情。
- 7. 在记录集的操作列,单击"修改"或者"删除",完成对记录集的操作。

# 5 反向解析管理

# 5.1 反向解析管理简介

反向解析是指通过IP地址反向获取该IP地址指向的域名,可以应用于自建邮件服务器的场景,是提高邮箱IP和域名信誉度的必要设置。

通常收件服务器在收到邮件时,会通过检测发件方邮箱的IP信誉度和域名信誉度,来 判断是否为垃圾邮件。若收件服务器反向解析发件方IP地址无法获取邮箱域名,则会 认为这是由恶意主机发送的垃圾邮件而拒收。因此,搭建邮箱服务器时,建议您为邮 箱服务器的IP地址添加到域名的反向解析。

本章节介绍如何创建并管理反向解析,如<mark>表5-1</mark>所示。

| 操作         | 适用场景                       | 使用限制                                                                                   |
|------------|----------------------------|----------------------------------------------------------------------------------------|
| 创建反向解<br>析 | 介绍如何为云服务器(如<br>ECS)创建反向解析。 | <ul> <li>反向解析属于项目级资源,在创建之前需要先设置区域和项目。</li> <li>每个租户支持添加50个反向解析。</li> </ul>             |
| 管理反向解<br>析 | 介绍如何修改、删除以及查看<br>反向解析。     | <ul> <li>反向解析创建成功后不支持修改<br/>弹性IP。</li> <li>删除反向解析后,会将弹性IP指<br/>向的域名变更为默认域名。</li> </ul> |

#### 表 5-1 反向解析管理说明

# 5.2 创建反向解析

## 操作场景

反向解析主要应用于自建邮箱服务器,可以提高邮箱服务器IP地址和域名的信誉度。 多数垃圾邮件发送者使用动态分配或者没有注册域名的IP地址来发送垃圾邮件,以逃 避追踪。设置了邮箱服务器IP地址到域名的反向解析后,收件方可以通过邮件的IP地址 反向解析出域名,就可以降低邮箱服务器发送的邮件被当做垃圾邮件的几率。 假设您使用弹性云服务器作为邮箱服务器,那么您需要为弹性云服务器配置反向解 析,以便将弹性IP映射到某一域名。

本节介绍为云服务(例如弹性云服务器)配置反向解析的过程。

#### 约束与限制

当前仅支持针对32位子网掩码的网段(即单IP地址)设置反向解析记录。

#### 前提条件

- 已经在域名注册商处注册了域名。
- 已经完成云服务的部署,并为其绑定弹性IP。

#### 操作步骤

- 1. 登录管理控制台。
- 在服务列表中,选择"网络 > 云解析服务"。
   进入"云解析"页面。
- 在左侧树状导航栏,选择"反向解析"。
   进入"反向解析"页面。
- 4. 单击管理控制台左上角的 🔍 ,选择区域和项目。
- 5. 单击"创建反向解析",开始创建反向解析。
- 6. 根据界面提示配置参数,参数说明如<mark>表5-2</mark>所示。

#### 表 5-2 创建反向解析参数说明

| 参数     | 参数说明                                                                           | 取值样例                               |
|--------|--------------------------------------------------------------------------------|------------------------------------|
| 弹性IP   | 您通过其他云服务(例如弹性云服务<br>器)获得的弹性IP。<br>该参数支持通过输入框快速定位到所<br>需要的弹性IP。                 | XX.XX.XX.XX                        |
| 域名     | 弹性IP所指向的域名。                                                                    | www.example.com                    |
| TTL(秒) | 反向解析的有效缓存时间,以秒为单<br>位。<br>默认为"5min",即300s。                                     | 300                                |
| 标签     | 可选参数。<br>反向解析的标识,包括键和值,每个<br>反向解析可以创建10个标签。<br>键和值的命名规则请参见 <mark>表5-3</mark> 。 | example_key1<br>example_value1     |
| 描述     | 可选配置,对反向解析的描述。                                                                 | The description of the PTR Record. |

#### 表 5-3 标签命名规则

| 参数 | 规则                                                                                                    | 举例             |
|----|----------------------------------------------------------------------------------------------------|----------------|
| 键  | <ul> <li>不能为空。</li> <li>对于同一资源键值唯一。</li> <li>长度不超过36个字符。</li> <li>取值为不包含"="、"*"、<br/>"&lt;"、"&gt;"、"\"、","、<br/>" "和"/"的所有Unicode字符,<br/>且首尾字符不能为空格。</li> </ul> | example_key1   |
| 值  | <ul> <li>不能为空。</li> <li>长度不超过43个字符。</li> <li>取值为不包含"="、"*"、<br/>"&lt;"、"&gt;"、"\"、","、<br/>" "和"/"的所有Unicode字符,<br/>且首尾字符不能为空格。</li> </ul>                      | example_value1 |

9. 单击"确定",完成反向解析的创建。
 创建完成后,您可以在"反向解析"页面查看新创建的反向解析信息。

🛄 说明

如果您的域名(如example.com)拥有多个弹性IP,则需要为每一个弹性IP创建一个反向 解析 。

8. 您可以通过在已经连接Internet的PC终端的DOS窗口,执行以下命令测试反向解 析是否生效。

命令格式如下:

nslookup -qt=ptr IP地址

# 5.3 管理反向解析

#### 操作场景

您可以修改或者删除已经创建的反向解析,同时还可以查看反向解析的详细信息。

#### 修改反向解析

若弹性IP对应的反向解析记录的域名、TTL或者描述信息发生变化时,您可以按照本操 作修改反向解析记录。

- 1. 登录管理控制台。
- 在服务列表中,选择"网络 > 云解析服务"。
   进入"云解析"页面。
- 在左侧树状导航栏,选择"反向解析"。
   进入"反向解析"页面。
- 4. 单击管理控制台左上角的 🔍 ,选择区域和项目。

- 选择待修改的反向解析,单击"操作"列下的"修改"。
   进入"修改反向解析"页面。
- 6. 根据实际需要,修改弹性IP对应的域名、TTL或描述。
- 7. 单击"确定",保存修改后的反向解析。

#### 删除反向解析

当用户无需使用该反向解析时,可以按照本操作删除反向解析记录。删除反向解析 后,该弹性IP的反向解析域名将会变更为默认域名。

- 1. 登录管理控制台。
- 在服务列表中,选择"网络 > 云解析服务"。
   进入"云解析"页面。
- 在左侧树状导航栏,选择"反向解析"。
   进入"反向解析"页面。
- 4. 单击管理控制台左上角的 💿 ,选择区域和项目。
- 5. 选择待删除的反向解析,单击"操作"列下的"删除"。
- 6. 单击"确定",完成删除操作。

#### 查看反向解析详情

反向解析创建完成后,您可以在"反向解析"页面查看新创建的反向解析详细信息, 包含域名ID、TTL、弹性IP、标签等。

- 1. 登录管理控制台。
- 在服务列表中,选择"网络 > 云解析服务"。
   进入"云解析"页面。
- 3. 在"总览"页签,选择"我的资源"下的"反向解析",查看反向解析列表。
- 4. 单击管理控制台左上角的 🔍 ,选择区域和项目。
- 5. 在反向解析列表页面,查看反向解析详情。

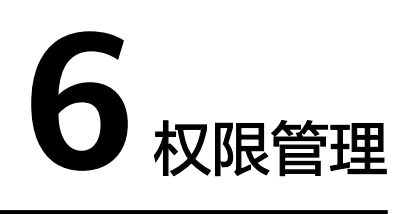

# 6.1 创建用户并授权使用 DNS

如果您需要对您所拥有的DNS进行精细的权限管理,您可以使用统一身份认证服务 (Identity and Access Management,简称IAM ),通过IAM,您可以:

- 根据企业的业务组织,在您的账号中,给企业中不同职能部门的员工创建IAM用 户,让员工拥有唯一安全凭证,并使用DNS资源。
- 根据企业用户的职能,设置不同的访问权限,以达到用户之间的权限隔离。
- 将DNS资源委托给更专业、高效的其他账号或者云服务,这些账号或者云服务可以根据权限进行代运维。

如果账号已经能满足您的要求,不需要创建独立的IAM用户,您可以跳过本章节,不 影响您使用DNS服务的其它功能。

本章节为您介绍对用户授权的方法,操作流程如图6-1所示。

#### 前提条件

给用户组授权之前,请您了解用户组可以添加的DNS权限,并结合实际需求进行选择。

#### 示例流程

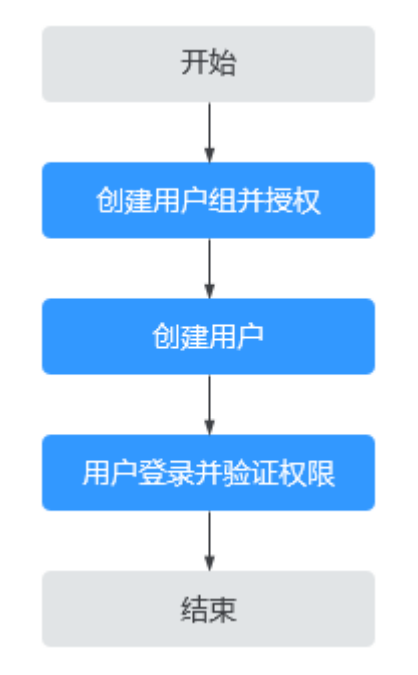

#### 图 6-1 给用户授权 DNS 权限流程

1. 创建用户组并授权

在IAM控制台创建用户组,并授予云解析服务只读权限"DNS Viewer"。

- 创建用户并加入用户组
   在IAM控制台创建用户,并将其加入1中创建的用户组。
- 用户登录并验证权限
   新创建的用户登录控制台,切换至授权区域,验证权限:
  - 在"服务列表"中选择云解析服务,进入DNS的"总览 > 内网域名"页面, 单击右上角"创建内网域名",尝试创建内网域名,如果无法创建内网域名 (假设当前权限仅包含DNS Viewer ),表示"DNS Viewer"已生效。
  - 在"服务列表"中选择除云解析服务外(假设当前策略仅包含DNS Viewer)
     的任一服务,若提示权限不足,表示"DNS Viewer"已生效。

# 6.2 创建 DNS 自定义策略

如果系统策略不满足授权要求,您可以创建自定义策略,并通过给用户组授予自定义 策略来进行精细的访问控制,自定义策略是对系统策略的扩展和补充。

目前支持以下两种方式创建自定义策略:

- 可视化视图:通过可视化视图创建自定义策略,无需了解JSON语法,按可视化视 图导航栏选择云服务、操作、资源、条件等策略内容,可自动生成策略。
- JSON视图:通过JSON视图创建自定义策略,可以在选择策略模板后,根据具体 需求编辑策略内容;也可以直接在编辑框内编写JSON格式的策略内容。

如下以定制一个用户仅能修改DNS Zone的策略为例。分别采用可视化视图和JSON视图的配置方式创建自定义策略。

本章为您介绍常用的DNS自定义策略样例。

#### 可视化视图配置自定义策略

- 1. 登录管理控制台。
- 在控制台页面,将鼠标移动至右上方的账号名,在下拉列表中选择"统一身份认证"。
- 3. 在"统一身认证服务"页面左侧导航栏中,选择"权限"。
- 4. 在"权限"页面,单击右上方的"创建自定义策略"。

进入"创建自定义策略"页面。

- 5. 输入"策略名称"。
- 6. 选择"作用范围",即自定义策略的生效范围,根据服务的部署区域选择。
  - 全局级服务:系统权限中该服务的"所属区域"为"全局区域",表示该服务为全局级服务。创建全局级服务的自定义策略时,作用范围选择"全局级服务"。给用户组授予该自定义策略时,需要在全局区域中进行。
  - 项目级服务:系统权限中该服务的"所属区域"为"除全局区域外其他区域",表示该服务为项目级服务。创建项目级服务的自定义策略时,作用范围选择"项目级服务"。给用户组授予该自定义策略时,需要在除全局区域外其他区域中进行。

因DNS是区域级项目,此处选择"项目级服务"。

#### 🛄 说明

如果一个自定义策略中包含多个服务的授权语句,这些服务必须是同一属性,即都是全局 级服务或者项目级服务。如果需要同时设置全局服务和项目级服务的自定义策略,请创建 两条自定义策略,"作用范围"分别为"全局级服务"以及"项目级服务"。

- 7. "策略配置方式"选择"可视化视图"。
- 8. 在"策略内容"下配置自定义策略。
  - a. 选择"允许"或"拒绝"。
  - b. 选择"云服务"。

🛄 说明

此处只能选择一个云服务,如需配置多个云服务的自定义策略,请在完成此条配置 后,单击"添加权限",创建多个服务的授权语句;或使用JSON视图配置自定义策略。

- c. 选择"操作",根据需求勾选产品权限。
- d. (可选)选择资源类型,如选择"特定类型"可以点击"通过资源路径指定"来指定需要授权的资源。
- e. (可选)添加条件,单击"添加条件",选择"条件键",选择"运算 符",根据运算符类型填写相应的值。

| 名称  | 说明                                                                |
|-----|-------------------------------------------------------------------|
| 条件值 | 条件键表示策略语句的Condition元<br>素中的键值。分为全局条件键和服<br>务级条件键。                 |
|     | ● 全局级条件键:前缀为"g:",<br>适用于所有操作,如 <mark>表6-2</mark> 所<br>示。          |
|     | <ul> <li>服务级条件键:前缀为服务缩<br/>写,如"dns:",仅适用于对应<br/>服务的操作。</li> </ul> |
| 运算符 | 与条件键一起使用,构成完整的条<br>件判断语句。                                         |
| 值   | 与条件键和运算符一起使用,当运<br>算符需要某个关键字时,需要输入<br>关键字的值,构成完整的条件判断<br>语句。      |

#### 表 6-2 全局级请求条件

| 全局条件键             | 条件类型 | 说明                                                    |
|-------------------|------|-------------------------------------------------------|
| g:CurrentTi<br>me | 时间   | 接收到鉴权请求的时间。以ISO 8601格式表<br>示,例如:2012-11-11T23:59:59Z。 |
| g:DomainN<br>ame  | 字符串  | 账号名称。                                                 |
| g:MFAPrese<br>nt  | 布尔值  | 是否使用MFA多因素认证方式获取Token。                                |
| g:MFAAge          | 数值   | 通过MFA多因素认证方式获取的Token的生效<br>时间。该条件需要和g:MFAPresent一起使用。 |
| g:ProjectNa<br>me | 字符串  | 项目名称。                                                 |
| g:ServiceNa<br>me | 字符串  | 服务名称。                                                 |
| g:UserId          | 字符串  | IAM用户ID。                                              |
| g:UserNam<br>e    | 字符串  | IAM用户名。                                               |

9. (可选)在"策略配置方式"选择JSON视图,将可视化视图配置的策略内容转换为JSON语句,您可以在JSON视图中对策略内容进行修改。

#### 🛄 说明

如果您修改后的JSON语句有语法错误,将无法创建策略,可以自行检查修改内容或单击界 面弹窗中的"重置",将JSON文件恢复到未修改状态。

- 10. (可选)如需创建多条自定义策略,请单击"添加权限";也可在已创建的策略 最右端单击"+",复制此权限。
- 11. (可选)输入"策略描述"。
- 12. 单击"确定",完成自定义策略的创建。
- 13. 参考**创建用户并授权使用DNS**将新创建的自定义策略授予用户组,使得用户组中的用户具备自定义策略中的权限。

#### JSON 视图配置自定义策略

- 1. 登录管理控制台。
- 在控制台页面,将鼠标移动至右上方的账号名,在下拉列表中选择"统一身份认证"。
- 3. 在"统一身认证服务"页面左侧导航栏中,选择"权限"。
- 在"权限"页面,单击右上方的"创建自定义策略"。
   进入"创建自定义策略"页面。
- 5. 输入"策略名称"。
- 6. 选择"作用范围",即自定义策略的生效范围,根据服务的部署区域选择。
  - 全局级服务:系统权限中该服务的"所属区域"为"全局区域",表示该服
     务为全局级服务。创建全局级服务的自定义策略时,作用范围选择"全局级
     服务"。给用户组授予该自定义策略时,需要在全局区域中进行。
  - 项目级服务:系统权限中该服务的"所属区域"为"除全局区域外其他区域",表示该服务为项目级服务。创建项目级服务的自定义策略时,作用范围选择"项目级服务"。给用户组授予该自定义策略时,需要在除全局区域外其他区域中进行。

因DNS是区域级项目,此处选择"项目级服务"。

🗋 说明

如果一个自定义策略中包含多个服务的授权语句,这些服务必须是同一属性,即都是全局 级服务或者项目级服务。如果需要同时设置全局服务和项目级服务的自定义策略,请创建 两条自定义策略,"作用范围"分别为"全局级服务"以及"项目级服务"。

- 7. "策略配置方式"选择"JSON视图"。
- 8. (可选)在"策略内容"区域,单击"从已有策略复制",例如选择"DNS FullAccess"作为模板。
- 9. 单击"确定"。
- 10. 修改模板中策略授权语句。
  - 作用(Effect):允许(Allow)和拒绝(Deny)。
  - 权限集(Action ): 写入各服务API授权项列表中"授权项"中的内容,例 如:"dns:zone:create",来实现细粒度授权。

🛄 说明

自定义策略版本号(Version)固定为1.1,不可修改。

11. (可选)输入"策略描述"。

- 12. 单击"确定"后,系统会自动校验语法,如跳转到策略列表,则自定义策略创建 成功;如提示"策略内容错误",请按照语法规范进行修改。
- 13. 参考**创建用户并授权使用DNS**将新创建的自定义策略授予用户组,使得用户组中的用户具备自定义策略中的权限。

# 7 关键操作审计

# 7.1 支持审计的关键操作列表

云审计服务直接对接公有云上的其他服务,记录租户的云服务资源的操作信息,实现 云帐户操作各个云服务资源动作和结果的实时记录功能,并将记录内容以事件形式实 时保存至OBS桶中。

在您的帐户启用云审计服务后,当云解析服务的API被调用时,日志文件将跟踪记录该 操作,并依据时间和数据的变化将日志文件转储到对象存储桶。

云审计服务支持的云解析服务操作列表如<mark>表7-1</mark>所示。

🗀 说明

表7-1中的操作为Region级操作,将在操作发生的局点中呈现。

表 7-1 云审计服务支持的 DNS 操作列表(Region 级操作产生)

| 操作名称                | 资源类型             | 事件名称                   |
|---------------------|------------------|------------------------|
| 创建Private RecordSet | privateRecordSet | createPrivateRecordSet |
| 删除Private RecordSet | privateRecordSet | deletePrivateRecordSet |
| 修改Private RecordSet | privateRecordSet | updatePrivateRecordSet |
| 创建Private Zone      | privateZone      | createPrivateZone      |
| 修改Private Zone      | privateZone      | updatePrivateZone      |
| 删除Private Zone      | privateZone      | deletePrivateZone      |
| 关联VPC               | privateZone      | associateRouter        |
| 解关联VPC              | privateZone      | disassociateRouter     |
| 设置PTR Record        | ptrRecord        | setPTRRecord           |
| 恢复PTR Record        | ptrRecord        | resetPTRRecord         |

# 7.2 查看审计日志

#### 操作场景

在您开通了云审计服务后,系统开始记录云服务资源的操作。云审计服务管理控制台 保存最近7天的操作记录。

本节介绍如何在云审计服务管理控制台查看最近7天的操作记录。

- 1. 登录管理控制台。
- 2. 单击管理控制台左上角的 💱 ,选择区域和项目。
- 单击"服务列表",选择"管理与部署 > 云审计服务",进入云审计服务信息页面。
- 4. 单击左侧导航树的"事件列表",进入事件列表信息页面。
- 5. 事件列表支持通过筛选来查询对应的操作事件。当前事件列表支持四个维度的组 合查询,详细信息如下:
  - 事件类型、事件来源、资源类型和筛选类型。
     在下拉框中选择查询条件。
     其中筛选类型选择事件名称时,还需选择某个具体的事件名称。
     选择资源ID时,还需选择或者手动输入某个具体的资源ID。
     选择资源名称时,还需选择或手动输入某个具体的资源名称。
  - 操作用户:在下拉框中选择某一具体的操作用户,此操作用户指用户级别, 而非租户级别。
  - 事件级别:可选项为"所有事件级别"、"normal"、"warning"、 "incident",只可选择其中一项。
  - 时间范围:可选择查询最近七天内任意时间段的操作事件。
- 6. 在需要查看的记录左侧,单击" 💙 "展开该记录的详细信息。
- 在需要查看的记录右侧,单击"查看事件",弹出的窗口显示该操作事件结构的 详细信息。

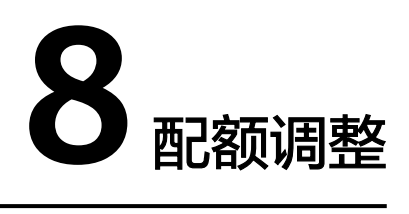

## 什么是配额?

为防止资源滥用,平台限定了各服务资源的配额,对用户的资源数量和容量做了限 制。如您最多可以创建多少域名或者记录集。

如果当前资源配额限制无法满足使用需要,您可以申请扩大配额。

#### 怎样查看我的配额?

- 1. 登录管理控制台。
- 2. 单击管理控制台左上角的 🔍 ,选择区域和项目。
- 3. 单击页面右上角的 "My Quota" 图标 🛄 。 系统进入 "服务配额"页面。
- 您可以在"服务配额"页面,查看各项资源的总配额及使用情况。
   如果当前配额不能满足业务要求,请参考后续操作,申请扩大配额。

#### 如何申请扩大配额?

- 1. 登录管理控制台。
- 2. 单击"申请扩大配额"。
- 在"新建工单"页面,根据您的需求,填写相关参数。
   其中,"问题描述"项请填写需要调整的内容和申请原因。
- 4. 填写完毕后,勾选协议并单击"提交"。

# **9** 常见问题

# 9.1 产品咨询类

# 9.1.1 云解析服务是否计费?

是。

云解析服务计费分为两个部分:

- 域名部分:根据创建时长进行计费。
- 记录集部分:根据解析次数进行计费。

## 9.1.2 支持创建多少个域名/记录集?

默认情况下,一个用户支持创建50个内网域名、500个记录集。

如果配额不满足实际需求,可以联系客服人员申请扩容。

## 9.1.3 是否支持泛解析?

支持。

您可以通过使用通配符"\*"作为主机名来创建泛解析记录。更多详情,请参见RFC 4592。

当前云解析服务支持的泛解析记录类型为A、AAAA、MX、CNAME、TXT、SRV几种类型的记录集。

# 9.1.4 域名解析的顺序是什么?

域名解析时,域名解析请求会优先查找匹配的子域名。

- 如果子域名存在,则会从子域名的配置文件中查询解析结果。
- 如果子域名不存在,则会从上一级域名的配置文件中查询解析结果。
   示例:

假设用户创建域名example.com,并添加A类型的解析记录集www.example.com,然 后创建子域名www.example.com,但未添加A类型的解析记录集www.example.com。

此时,如果访问www.example.com,解析请求会优先查找匹配子域名 www.example.com。但是,由于未配置解析记录集,因此不会返回解析结果。

# 9.1.5 SOA 记录中的 Email 格式为什么变化了?

用户在创建域名时输入的Email,是域名管理员的邮箱,用于接收该域名的错误信息和问题报告。您可以使用常用的邮箱地址作为管理员邮箱,但是,RFC2142强烈建议您优先使用保留邮箱"HOSTMASTER@*域名"*作为该域名的管理员邮箱。

域名创建完成后,Email信息会自动记录在该域名的SOA记录中。但是,由于"@"符号在SOA记录中有特殊的含义,因此邮箱地址中的"@"符号会被替换为"."符号,同时,如果"@"符号前面有"."符号,系统会自动使用转义字符"\"进行转换。更多详情,请参见RFC1035。

示例:

以"test.hostmaster@example.com"为例。假设用户在创建域名时输入的Email为 "test.hostmaster@example.com",那么,域名创建完成后,SOA记录中呈现的 Email为"test\.hostmaster.example.com"。

# 9.1.6 云解析服务是否支持端口解析?

云解析服务不支持端口解析,及将域名指向【服务器IP地址:端口号】。

# 9.2 内网域名解析

# 9.2.1 怎样设置弹性云服务器的私网 IP 的反向解析?

反向域名解析提供通过IP地址查找域名的功能。

设置ECS服务器私网IP的反向解析,可以通过在创建内网域名之后添加PTR记录集实现。设置私网IP的反向解析,其域名格式是x.x.x.x.in-addr.arpa。

#### 🗀 说明

in-addr.arpa是反向解析的顶级域。

例如,私网IP是192.168.1.10,其反向域名格式是10.1.168.192.in-addr.arpa。 可以创建内网域名192.in-addr.arpa,然后添加10.1.168.192.in-addr.arpa的PTR记录集来实现设 置该私网IP的反向解析记录。

#### 创建内网域名

- 1. 登录管理控制台。
- 在服务列表中,选择"网络 > 云解析服务"。
   进入"云解析"页面。
- 在左侧树状导航栏,选择"内网域名"。
   进入"内网域名"页面。
- 4. 单击管理控制台左上角的 🔍 ,选择区域和项目。

- 5. 单击"创建内网域名",开始创建内网域名。
- 6. 根据界面提示配置参数,参数说明如<mark>表9-1</mark>所示。

#### 表 9-1 创建内网域名参数说明

| 参数   | 参数说明                                                                                                    | 取值样例                           |
|------|----------------------------------------------------------------------------------------------------|--------------------------------|
| 域名   | 域名。<br>反向顶级域in-<br>addr.arpa 。                                                                                                    | 192.in-addr.arpa               |
| VPC  | 内网域名要关联的VPC。                                                                                                    | -                              |
| 邮箱   | 可选参数。<br>管理该内网域名的管理<br>员邮箱。建议用户使用<br>保留邮箱<br>"HOSTMASTER@ <i>域</i><br>名"作为此管理员邮<br>箱。<br>更多关于Email的信息,<br>请参见SOA记录中的<br>Email格式为什么变化<br>了?。                                                                    | HOSTMASTER@exampl<br>e.com     |
| 企业项目 | 内网域名关联的企业项<br>目,用于将内网域名按<br>照企业项目进行管理。<br>说明<br>(Q当用户使用的"账号类<br>型"为"企业账号"时,<br>显示该参数,且参数必<br>选。<br>配置原则:<br>• 如果不通过企业项目<br>管理域名资源,则采<br>用默认值<br>"default"。<br>• 如果通过企业项目管<br>理域名资源,则在下<br>拉列表中选择已经创<br>建的企业项目。 | default                        |
| 标签   | 可选参数。<br>域名的标识,包括键和<br>值,每个域名可以创建<br>10个标签。<br>键和值的命名规则请参<br>见 <mark>表9-2</mark> 。                                                                                                    | example_key1<br>example_value1 |

| 参数 | 参数说明                              | 取值样例                    |
|----|-----------------------------------|-------------------------|
| 描述 | 可选参数。<br>域名的描述信息。<br>长度不超过255个字符。 | This is a zone example. |

#### 表 9-2 标签命名规则

| 参数 | 规则                                                                                                    | 举例             |
|----|----------------------------------------------------------------------------------------------------|----------------|
| 键  | <ul> <li>不能为空。</li> <li>对于同一资源键值唯一。</li> <li>长度不超过36个字符。</li> <li>取值为不包含"="、"*"、<br/>"&lt;"、"&gt;"、"\"、","、<br/>" "和"/"的所有Unicode字符,<br/>且首尾字符不能为空格。</li> </ul> | example_key1   |
| 值  | <ul> <li>不能为空。</li> <li>长度不超过43个字符。</li> <li>取值为不包含"="、"*"、"&lt;"、"&lt;"、"&gt;"、"\"、","、"]"和"/"的所有Unicode字符,<br/>且首尾字符不能为空格。</li> </ul>                         | example_value1 |

- 7. 单击"确定"。
- 返回"内网域名"页面。
   创建完成后,您可以在内网域名列表中查看新创建的域名信息。

🛄 说明

单击"名称"列的域名名称,可以看到系统已经为您创建了SOA类型和NS类型的记录集。 其中,

- SOA类型的记录集标识了对此域名具有最终解释权的主权威服务器。
- NS类型的记录集标识了此域名的权威服务器。

#### 添加 PTR 记录集

- 在"内网域名"页面的域名列表中,单击新创建域名的名称。
   进入"解析记录"页面。
- 2. 单击"添加记录集"。
  - 进入"添加记录集"页面。
- 3. 根据界面提示填写参数配置,参数说明如表9-3所示。

| 参数     | 参数说明                                                                     | 取值样例                                                                                                    |
|--------|--------------------------------------------------------------------------|----------------------------------------------------------------------------------------------------|
| 主机记录   | 填写反向解析具体的IP地址。                                                           | 10.1.168<br>例如,用户IP地址为<br>192.168.1.10,则反向解<br>析域名的完整格式为<br>10.1.168.192.in-<br>addr.arpa。<br>• 若创建的域名为<br>192.in-addr.arpa,则<br>主机记录为10.1.168<br>• 若创建的域名为<br>1.168.192.in-<br>addr.arpa,则主机记<br>录为10 |
| 类型     | 记录集的类型,此处为PTR类型。                                                         | PTR - 将IP地址指向域名                                                                                                    |
| TTL(秒) | 记录集的有效缓存时间,以秒为单<br>位。                                                    | 默认为 "5min" ,即<br>300s。                                                                                                    |
| 值      | 反向解析指向的域名。<br>仅可输入1个域名。                                                  | mail.example.com                                                                                                    |
| 标签     | 可选参数。记录集的标识,包括键和<br>值,每个记录集可以创建10个标签。<br>键和值的命名规则请参见 <mark>表9-2</mark> 。 | example_key1<br>example_value1                                                                                                    |
| 描述     | 可选配置,对PTR记录集的描述。                                                         | The description of the PTR Record.                                                                                                    |

#### 表 9-3 添加 PTR 类型记录集参数说明

4. 单击"确定"。

5. 返回"解析记录"页面。

添加完成后,您可以在域名对应的记录集列表中查看已添加的记录集。当记录集 的状态显示为"正常"时,表示记录集添加成功。
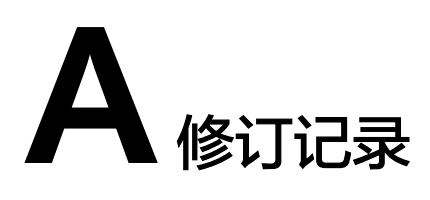

| 发布日期       | 修订记录                 |
|------------|----------------------|
| 2021-10-20 | 本次变更如下:<br>上线反向解析功能。 |
| 2020-11-06 | 第一次正式发布。             |